# 和歌山県公共工事等電子入札説明資料 「事前準備から応札まで」 平成29年5月 和歌山県技術調査課

### 目次

| / | <ol> <li>電子入札とは・・・・・・・・・・・・・・・・・・・・・・・・・・・・・・・・・・・・</li></ol> |
|---|---------------------------------------------------------------|
|   | 2. 電子入札の対象範囲・・・・・P3                                           |
|   | 3. 電子入札の変更点(内訳書の添付)・・・・・・・・・・・・・・・・・・・・・・・・・・・・・・・・・・・・       |
|   | 4. 電子入札の手順・・・・・P5                                             |
|   | 5. 和歌山県公共工事等電子入札ホームページ・・・・・・・・・・・・・・・・・・・・・・・・・・・・・・・・・・・     |
|   | 3. 電子入札参加事前準備の流れ、参加事前準備①~④・・・・・・P11~24                        |
|   | 7. 電子入札案件手続きフロー(条件付き一般競争入札)・・・・・・・P25~42                      |
|   | 3. 注意事項······P43~46                                           |
|   | 9. よくあるご質問と回答・・・・・・・・・・・・・・・・・・・・・・・・・・・・・・・・・・・・             |
|   | 10. わからないことがあれば・・・・・・・・・・・・・・・・・・・・・・・・・・・・・・・・・・・・           |

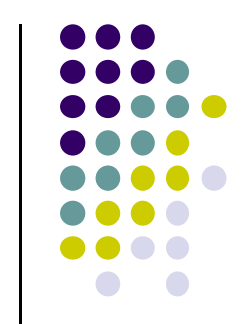

#### 1. 電子入札とは

- 従来の紙による入札手続きを、パソコンなどを利用し、イン ターネットを通じて行うものです。
- 応札者及び発注者のコスト削減や事務の効率化を図ります。
- 国土交通省や多数の自治体で運用されている電子入札コア システムを採用しています。

※和歌山県公共工事等電子入札システムは、(一財)日本建設情報総合センター (JACIC)が開発した電子入札コアシステムVer.5.3をベースにして、和歌山県の入札制度 等に対応するようカスタマイズしたシステムです。

#### 2. 電子入札の対象範囲

※電子入札の対象範囲は、平成27年4月1日以降公告分から下図のとおり変更となりました。

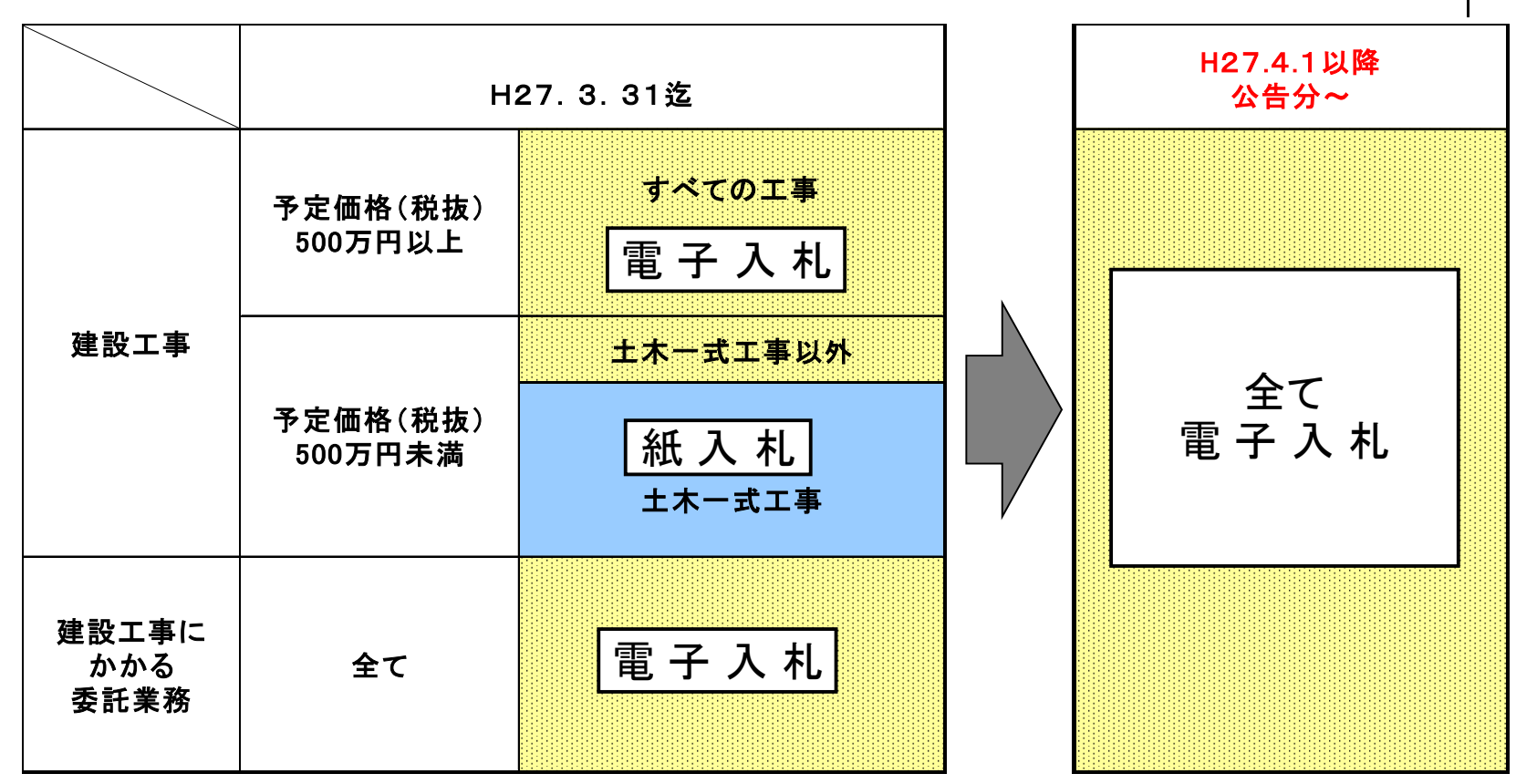

※原則、県土整備部及び農林水産部、商工観光労働部公営企業課、教育委員会事務局総務課発注 の案件が対象となります。

※建設工事に係る委託業務とは、建設工事にかかる測量、設計、調査等の業務をいいます。

#### 3. 電子入札の変更点(内訳書の添付)

※予定価格(税抜)500万円未満の工事については内訳書の提出が不要でしたが、 平成27年4月1日公告分から全て内訳書の提出が必要になりました。

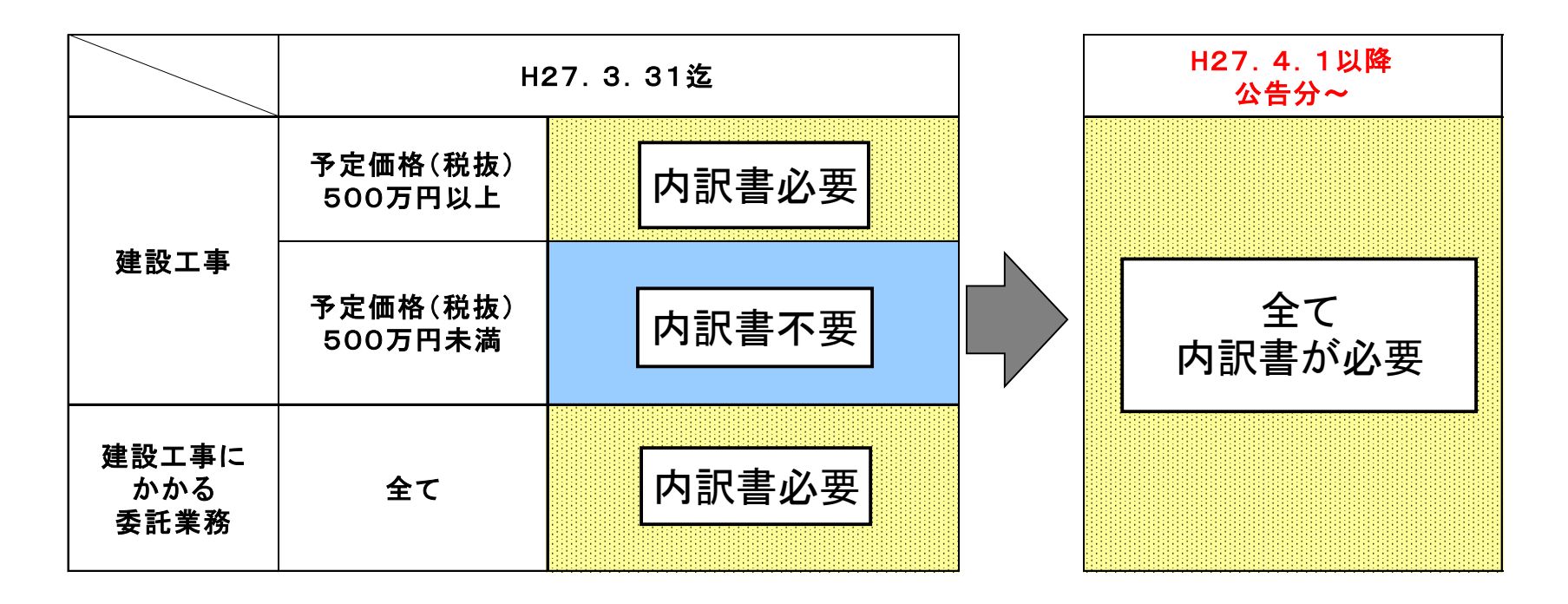

4. 電子入札の手順

#### 電子入札を行うために、何をすればよいか

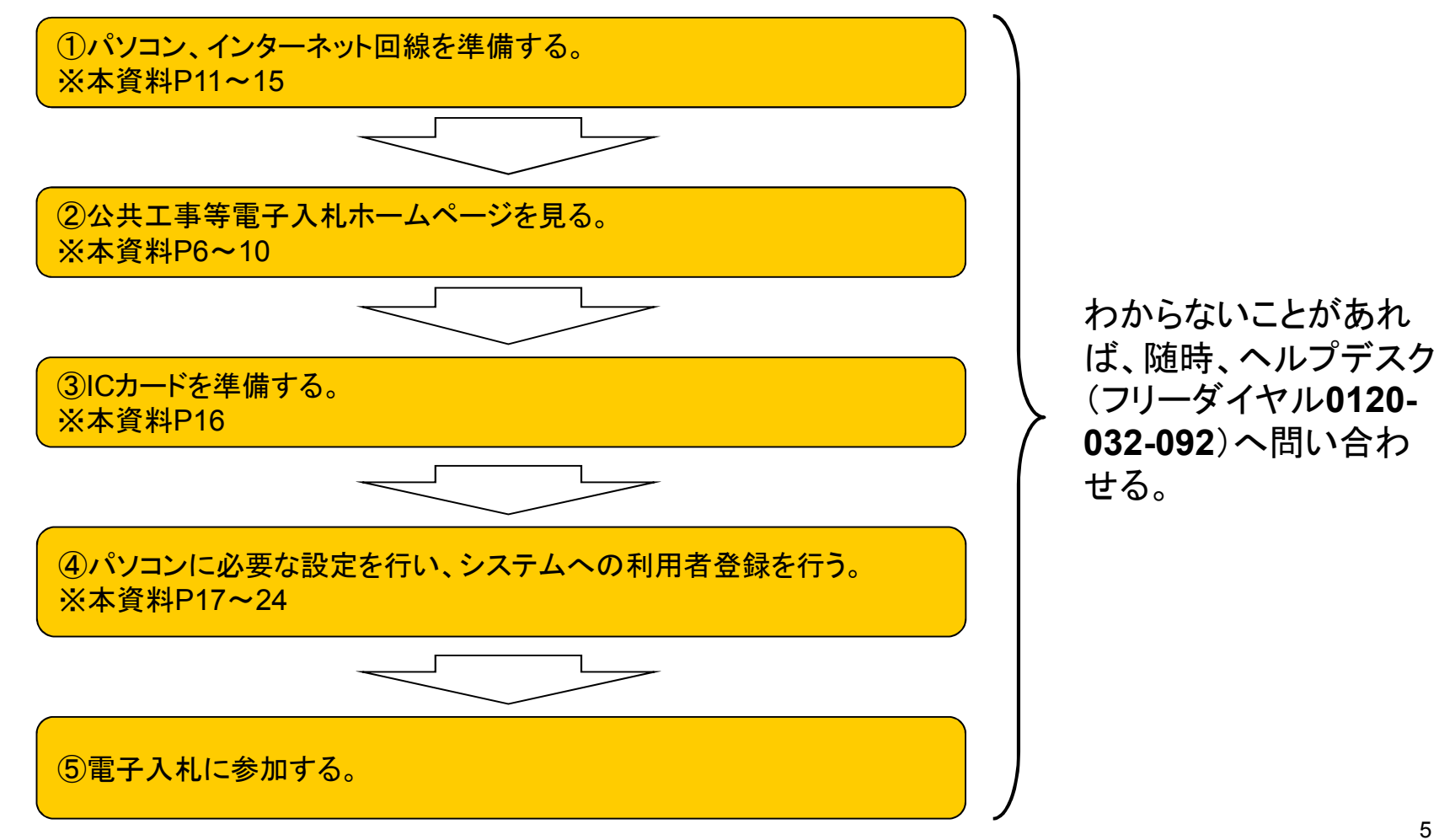

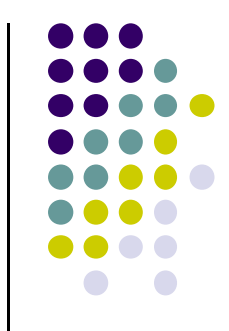

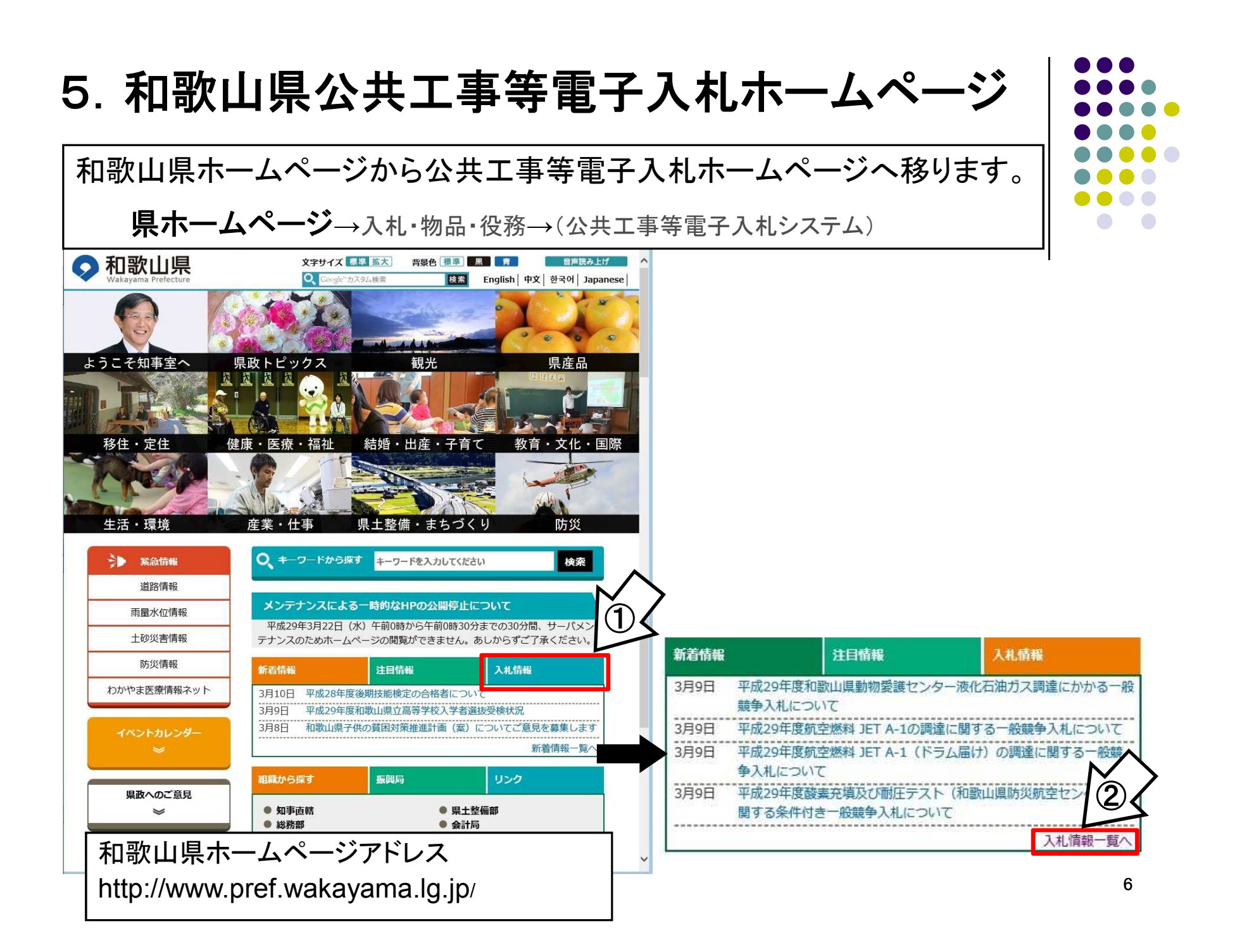

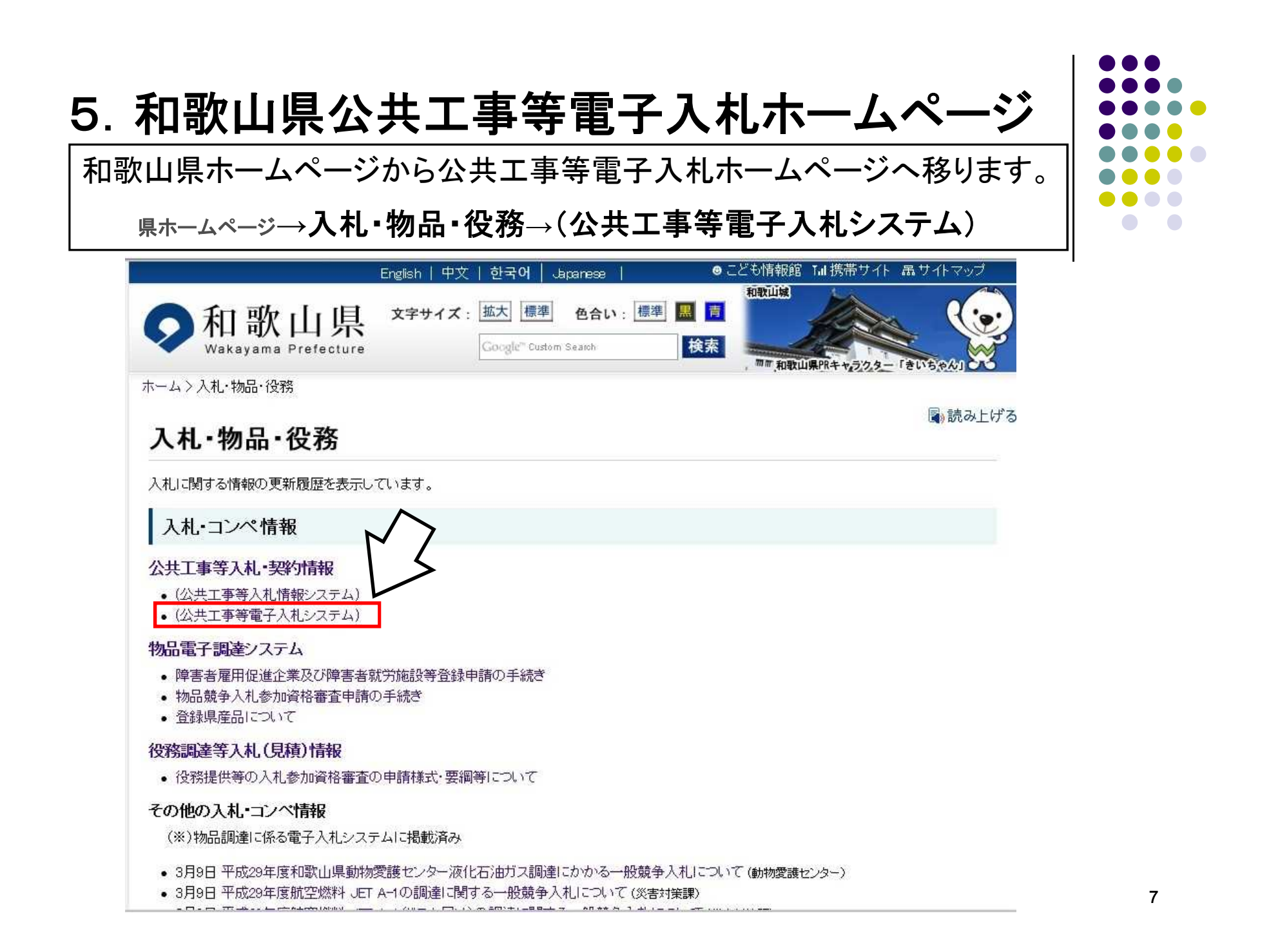

#### 5. 和歌山県公共工事等電子入札ホームページ

和歌山県公共工事等電子入札ホームページに掲載の情報を必ず定期的にご覧ください。 http://www.pref.wakayama.lg.jp/prefg/081100/ebid/index.html

| <ul> <li>         ・         ・         ・</li></ul> | wakayama.lg.jp/prefuter (H) <注意>「お気に入り」に登録する場合                                                                                      | け、この                                  | 画面を登録           | 禄してください。             | ,<br>,                 |
|---------------------------------------------------|----------------------------------------------------------------------------------------------------|---------------------------------------|-----------------|----------------------|------------------------|
| メニュー<br>トップページ<br>ー重要なお知らせ<br>ー入礼情報システム入口         | 和歌い<br>・電子入札システムに関するお問い合わせ:電子入札ヘルプデスク(平日900~1730)<br>Tel:0120-032-092 e-mail:nyusatsu_wakayama@jw.support.hitachi-systems.com       | 山県公共                                  | 工事等電<br>入札案件に関す | 子入札                  | い合わせ先                  |
| ー電子入札システム人口<br>平日9:00~17:30                       |                                                                                                    | 発注機関名                                 | 代表電話番号          | 発注機関名                | 代表電話番号                 |
| ー電子入札の概要                                          | 不応則及(可利) 200月01日19日19日、加強国际 床工登開的 床工登開設 (本) 12(1) 100日本 レ     Tel:073-441-3081 Fax:073-428-1810 e-mail:e0811003@pref.wakayama.lg.jp | 道路政策課                                 | 073-441-3092    | 海草振興局建設部             | 073-423-5961           |
|                                                   |                                                                                                    | 道路保全課                                 | 073-441-3110    | 海草振興局建設部 海南工事事務所     | 073-483-4824           |
| 一電子入札事前準備                                         | 新着情報                                                                                                    | 道路建設課                                 | 073-441-3182    | 那賀振興局建設部             | 0736-61-0028           |
|                                                   |                                                                                                    | 河川課                                   | 073-441-3134    | 伊都振興局建設部             | 0736-33-4937           |
| ーマニュアル                                            | 画の記の                                                                                                    | 砂防課                                   | 073-441-3171    | 有田振興局建設部<br>口言振興已建設部 | 0737-64-1267           |
| - <b>F</b> . 1 11-7 11                            | <ul> <li>Windows10に対応しました(2016.6.8)</li> </ul>                                                                                      | 1 1 1 1 1 1 1 1 1 1 1 1 1 1 1 1 1 1 1 | 073-441-3204    | 日前振興向建設部             | 0738-24-2918           |
| 「東ス入社体験かいが                                        | • 和歌山県電子入札運用基準を改正しました。(2016.5.25)                                                                                                   | 建築住空理                                 | 073-441-3231    | 百年安振興局建改印            | 0735-62-0755           |
| 電日其進/様式/更領                                        | <ul> <li>         ・ 平欧28年度 電子入札説明云の用催に入りて(2016.4.7)         →         終了しました。         </li> </ul>                                   | 公共建築課                                 | 073-441-3243    | 東全婁振興局新宮建設部          | 0735-21-9652           |
| AE/11-22/ 138-2-W 3CP:                            | 説明会当日配布資料(2016.5.20)⇒電子入札説明資料                                                                                                    | 検査・技術支援課                              | 073-441-3260    | 南紀白浜空港管理事務所          | 0739-42-2348           |
| ーよくある質問と回答                                        | ⇒電子納品説明資料<br>2時30丁市なび建設工市に低る禾毛業改の具体判明伝換なび調査甘進伝換の日本1 (こう)                                                                            | 港湾空港振興課                               | 073-441-3156    | 和歌山下津港湾事務所           | 073-431-7266           |
|                                                   | • 廷政工争及び建成工争に旅る安乱未務の取匹利限価格及び調査差準価格の見直しにプ (20165.11)                                                                                 | 港湾漁港整備課                               | 073-441-3157    |                      | sense was prevented by |
| -電子くじについて                                         | <ul> <li>新たに電子入札に参加される事業者の方のために、電子入札システムの操作練習を目的</li> </ul>                                                                         |                                       | 1               |                      |                        |
|                                                   |                                                                                                    | le -                                  |                 |                      |                        |
| -CALS/EC                                          | • Microsoft社のサポートポリシー変更に伴い、推奨するパンコンの性能、ソフトウェア等の環                                                                                    |                                       |                 |                      |                        |
| 1.11.11.11.11.11.11.11.11.11.11.11.11.1           | 変更しました(2016.1.13)                                                                                                    |                                       |                 |                      |                        |
| ーリンク                                              | →こうつどに見いこさい。<br>• JRF80に対応しました(2015731)                                                                                             |                                       |                 |                      |                        |
|                                                   | →こちらをご覧ください。                                                                                                    | ~                                     |                 |                      |                        |
|                                                   | ・ #17-1. 素子 & 和し、宏川はわろ車美子の方のために、 素子 & 私ジステムの操作通過を日的と                                                                                | 51                                    |                 |                      |                        |
|                                                   |                                                                                                    |                                       |                 |                      |                        |
|                                                   |                                                                                                    |                                       |                 |                      |                        |
|                                                   |                                                                                                    |                                       |                 |                      |                        |
|                                                   |                                                                                                    |                                       |                 |                      |                        |

#### 和歌山県公共工事等電子入札ホームページアドレス http://www.pref.wakayama.lg.jp/prefg/081100/ebid/index.html

# ページ

#### 5. 和歌山県公共工事等電子入札ホームページ (和歌山県公共工事等入札情報システムの入口)

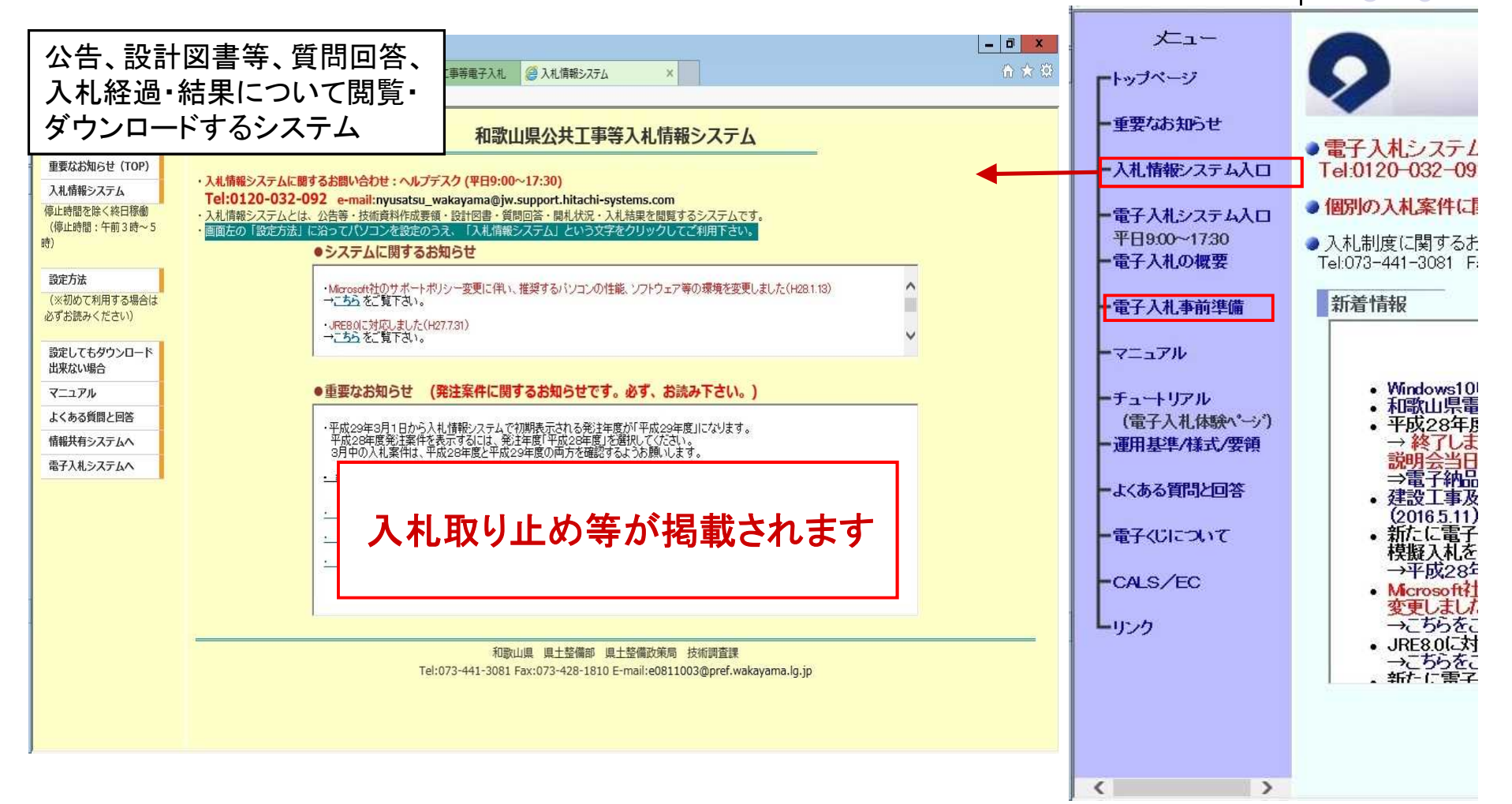

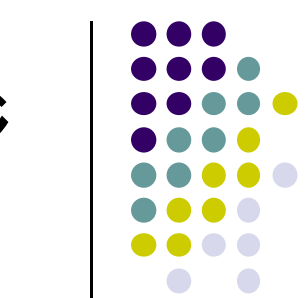

#### 5. 和歌山県公共工事等電子入札ホームページ (和歌山県公共工事等電子入札システムの入口)

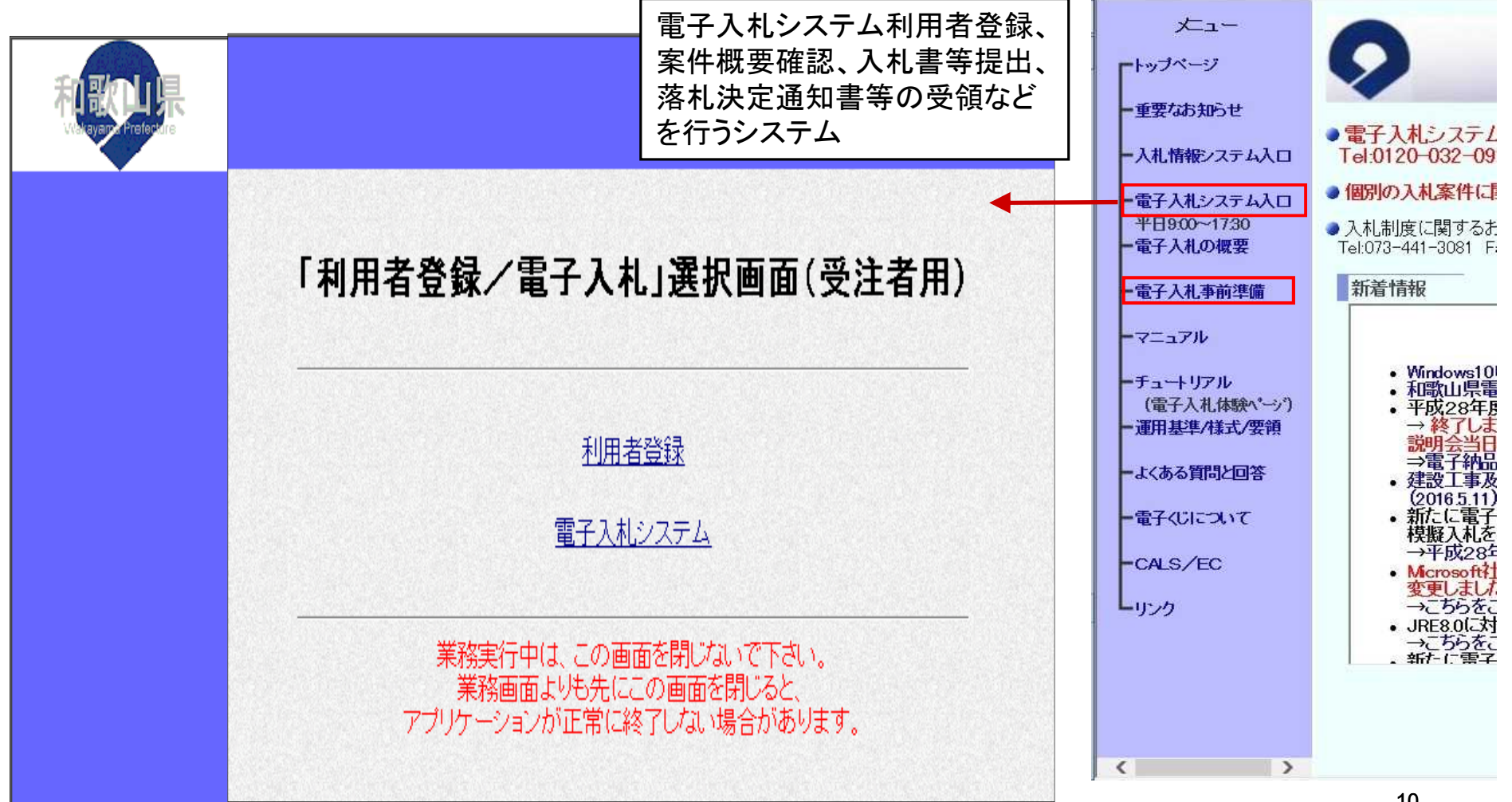

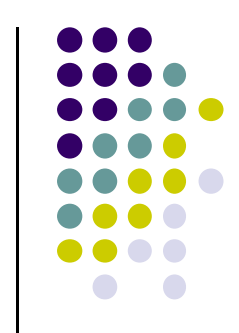

### 6. 電子入札参加事前準備の流れ

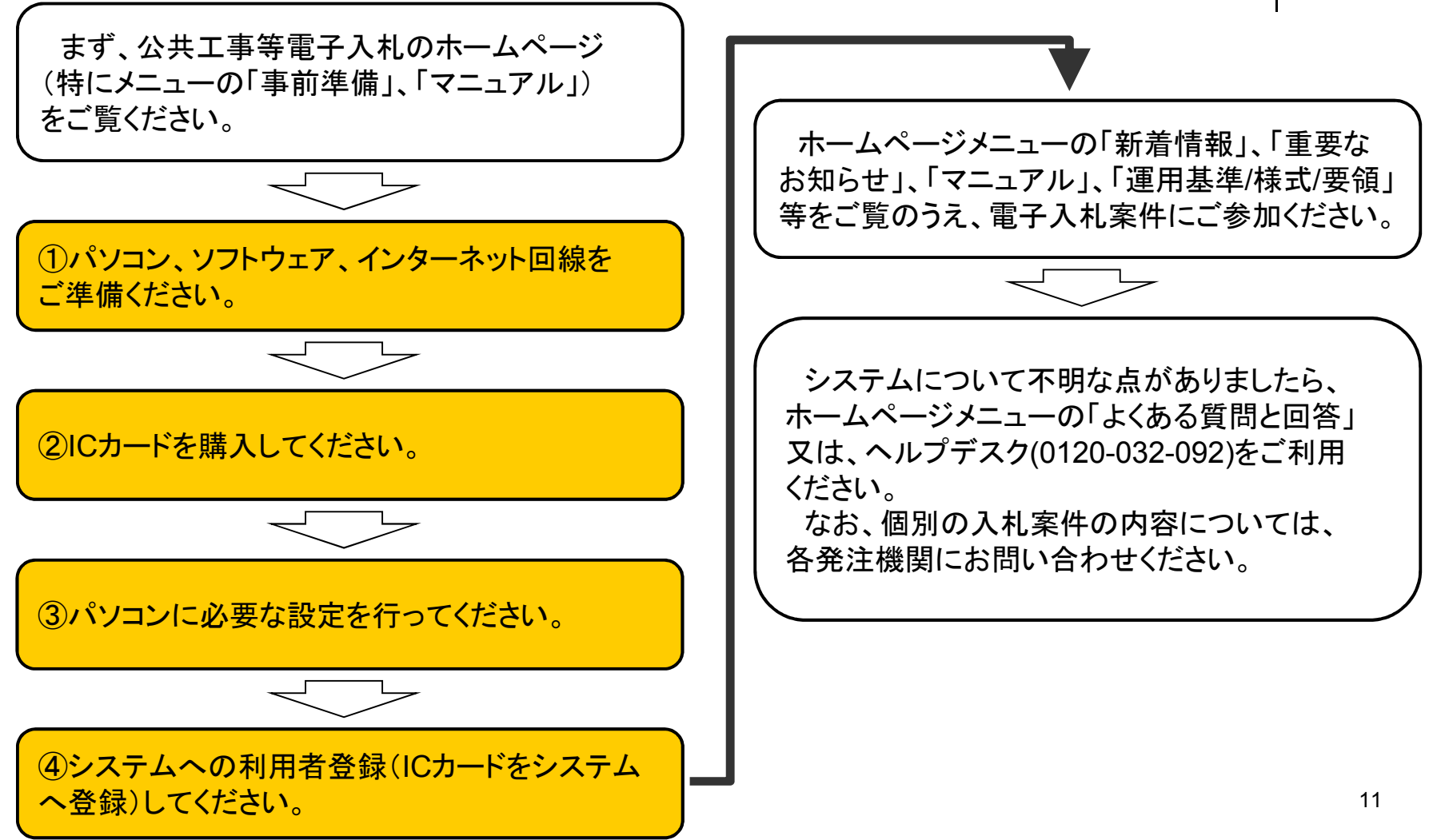

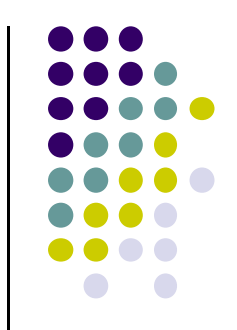

①パソコンやソフトウェアを準備してください。

推奨するパソコンの性能、ソフトウェア環境等は次ページ以降に掲載しているとおりです。 なお、環境設定には、"Administrator"権限が必要となります。

電子入札システムで使用できないパソコンにご注意ください。

和歌山県の電子入札システムで使用できないパソコンは、以下のとおりですので パソコンの買い換え時には、ご注意ください!

 Windows 8

 (Windows 8.1に無償でアップグレードが可能ですので Windows 8.1 での ご利用をお願いします)

- Windows XP から Windows 7 など、OSをアップグレード(上書きインストール)
   したもの
- ・Windows 7 の Windows XP Mode

※ Windows 7 SPなし 及び Window Vista はサポート期限が終了したため、 推奨環境から除外しました。

<u>(1)パソコンの性能</u>

・マシン:ソフトウェア条件に示すOSが動作するPC/AT互換機

| クライアントOS<br>必要性能 | Windows 7                                                                        | Windows 8.1 Windows 10                  |  |  |  |  |
|------------------|----------------------------------------------------------------------------------|-----------------------------------------|--|--|--|--|
| CPU              | Core Duo 1.6GHz<br>同等以上を推奨                                                       | PAE、NX、SSE2をサポートする<br>1.0GHz以上のプロセッサを推奨 |  |  |  |  |
| メモリ              | 1.0GB以上を推奨                                                                       | 1.0GB以上(32ビット)<br>2.0GB以上(64ビット)推奨      |  |  |  |  |
| ディスク空容量          |                                                                                  |                                         |  |  |  |  |
| ICカード接続          | シリアルポート又はUSBポートの空きがあること                                                          |                                         |  |  |  |  |
| グラフィックプロセッサ      | Windows Display Driver Model (WDDM) 1.0 以上のドライバーを搭載した<br>DirectX9 グラフィックプロセッサ 推奨 |                                         |  |  |  |  |

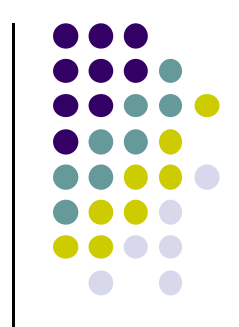

#### <u>(2)ソフトウェア等</u>

| OS                                                                                   | JAVA実行環境                             | ブラウザ<br>(32bit版)     |
|--------------------------------------------------------------------------------------|--------------------------------------|----------------------|
| Windows 7 Home Premium SP1 (32bit/64bit)<br>Windows 7 Professional SP1 (32bit/64bit) | JRE7.0 Update xx<br>JRE8.0 Update xx | Internet Explorer 11 |
| Windows 8.1 (32bit/64bit)<br>Windows 8.1pro (32bit/64bit)                            | JRE7.0 Update xx<br>JRE8.0 Update xx | Internet Explorer 11 |
| Windows 10 Home (32bit/64bit)<br>Windows 10 Pro (32bit/64bit)                        | JRE8.0 Update xx                     | Internet Explorer 11 |

- ※認証局によっては上記OS、JAVA実行環境、ブラウザが対応していない場合がございますので、各認証局に対応 状況をご確認ください。
- ※電子入札対応ソフト(電子入札でICカードを使用するために必要なソフトウェア)は、各認証局にご確認ください。 ※添付資料の作成・閲覧に必要なソフトウェアは、電子入札運用基準よりご確認ください。
- ※マッキントッシュ(Mac)は利用不可です。
- ※Windows7、8.1(64bit)をご利用の場合は、Internet Explorer(32bit)をお使いください。
- ※Windows8.1 (32bit/64bit)を利用する際、スタート画面のタイルのInternet Explorerは使用できません。デスクトップのInternet Explorerを使用してください。
- ※Windows10ではInternet Explorerをお使いください。Microsoft Edgeは対応しておりません。
- ※Windows10 はJRE8.0 Update 65 以降のバージョンのみ対応しています。

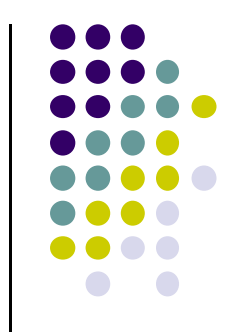

#### (3)インターネット環境

- ・通過が必要なプロトコル:HTTP、HTTPS、LDAP
- ・通信速度:回線速度は操作性に直接影響しますので、できるだけ高速かつ安定性の良い回線 (光ファイバ、ADSL、CATVなど)をご利用ください。
- ・プロバイダ:プロバイダ(インターネット接続業者)との契約が必要です。

#### <u>(4) 電子入札対応ソフト</u>

電子入札でICカードを使用するために必要なソフトウェア (詳細はご利用になる各認証局へご確認ください。)

#### (5) 添付資料の作成・閲覧に必要なソフト

添付資料は、Excel、Word、PDF等の形式にて作成していただきます。 詳細は、ホームページに掲載の電子入札運用基準にてご確認ください。

②ICカードを購入してください。

※電子入札システムを利用するためには、電子入札コアシステム対応認証局(下表参照)から購入したICカードと ICカードリーダ等が必要となります。 ※ICカードを購入した認証局の設定手順に従い、JAVA実行環境(JRE)・ICカードリーダのドライバ・電子入札

対応ソフトウェア等をインストールしてください。

| 認証事業者名(サービス名)                               | 問い合わせ先URL                                                                                                   | 電話番号                         |
|---------------------------------------------|----------------------------------------------------------------------------------------------------|------------------------------|
| 株式会社NTTネオメイト<br>(e-ProbatioPS2)             | http://www.e-probatio.com/                                                                                  | 0120-851-240                 |
| ジャパンネット株式会社<br>(DIACERT-PLUSサービス)           | http://www.diacert.jp/plus/                                                                                 | 03-6771-5108                 |
| 株式会社帝国データバンク<br>(TDB電子認証サービスTypeA)          | http://www.tdb.co.jp/typeA/                                                                                 | 0570-011999                  |
| 東北インフォメーション・システムズ株式会社<br>(TOiNX電子証明書発行サービス) | https://www.toinx.net/ebs/info.html                                                                         | 022-799-5566                 |
| 日本電子認証株式会社<br>(AOSignサービス)                  | http://www.ninsho.co.jp/aosign/                                                                             | 0120-714-240                 |
| 電子認証登記所(商業登記に基づく電子認証制度)<br>(法人認証カードサービス)    | http://www.ninsho.co.jp/hojin<br>http://www.legal.co.jp/hojin/<br>http://www.moj.go.jp/ONLINE/CERTIFICATION | 03-5148-5115<br>03-3580-4111 |

#### (注意)ICカード購入の際は、ICカードの名義にご注意ください。

#### 和歌山県公共工事等電子入札では、県と契約を締結する権限を有する方の名義に限ります。

※具体的には、代表者(ただし、代表者から契約を締結する権限について委任を受けた者がいる場合は、当該受任者に限る)の名義となります。

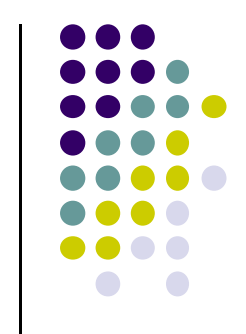

#### ③パソコンの設定を行ってください。

※本資料では、和歌山県公共工事等電子入札をご利用いただくための最低限必要な設定を説明しています。 お使いのパソコンによっては他の設定が必要な場合があります。詳しくは、ヘルプデスク、和歌山県公共工事等 電子入札ホームページに掲載の説明、お使いのパソコンやソフトウェアのマニュアル・サポートセンター等にて ご確認ください。

(1)JAVAポリシーの設定を行ってください。

・初めて和歌山県公共工事等電子入札システムを利用する場合、既に国交省や他府県等で 電子入札の経験がある方を含め全ての利用者において、<u>和歌山県公共工事等電子入札シス</u> テム用の「JAVAポリシーの設定」が必ず必要です。

(注意)設定がなされていない場合、 電子入札画面において時刻が 表示されず、正常に操作する事が できません。

・設定方法については、認証局によって方法が 異なりますので、「下記のURLをJAVAポリシー に設定したい」旨、ICカードを購入された認証局に お問い合わせください。

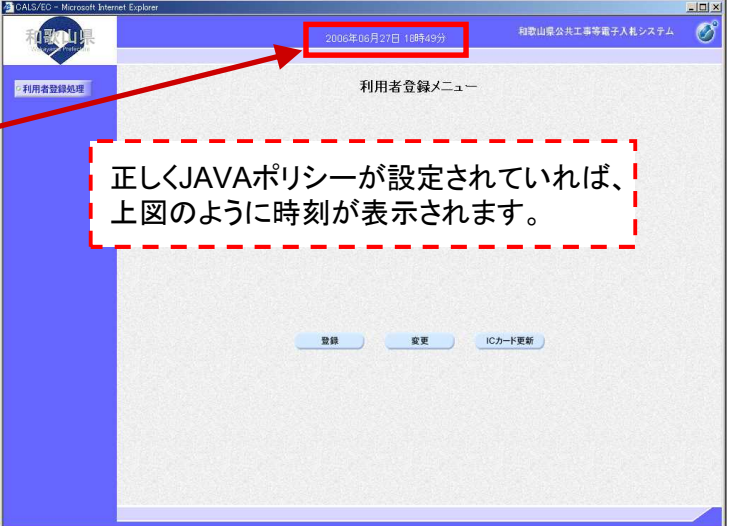

Javaポリシー設定URL → https://www.calsebid.pref.wakayama.lg.jp/CALS/

(2) Internet Explorerに関する設定を行ってください。

※この設定を行うことにより、電子入札システム及び入札情報システム(公告や設計図書をダウンロードするシステム)を 正常に利用していただくことが可能になります。

※この設定を行うことにより、Internet Explorer 11 を利用していただくことが可能になります。

お使いのICカードが、Internet Explorer 11 に対応しているかは、購入された認証局にお問い合わせください。

(Windows Vista のサポートが終了したため、Internet Explorer 9 についても推奨環境から除外しました。)

※設定方法

電子入札ホームページメニュー「電子入札事前準備」をクリックし、「3 パソコンの設定を行ってください」の

「(2)Internet Explorerに関する設定を必ず行ってください。」「(3)Windows Vista、Windows 7、Windows8.1をご利用の場合、 JIS2004対応フォントの使用制限を行ってください。」をご覧いただき、設定を行ってください。

|                                      |                                                                                                    | 🗿 🕤 🖉 https:/        | verwycalsismpretwekayamaleja/bi の 🔒 4 🗙 🔷 和歌山成公共工事等者                                                                                         | الم المعامل المعامل المعامل المعامل المعامل المعامل المعامل المعامل المعامل المعامل المعامل المعامل المعامل الم |
|--------------------------------------|----------------------------------------------------------------------------------------------------|----------------------|----------------------------------------------------------------------------------------------------|----------------------------------------------------------------------------------------------------|
|                                      |                                                                                                    | ファイル(F) 編集(E) ま      | 67(V) 890(230(A) 9-A(T) ^A(7)H)                                                                                                    |                                                                                                    |
|                                      |                                                                                                    | <b>9</b>             |                                                                                                    | (·) · [] · □ · · · · · · · · · · · · · · · · ·                                                                  |
| (合和歌山県公共工事等電子入札                      | - Windows Internet Explorer                                                                                                    |                      | Interne                                                                                                    | at Explorerの設定方法                                                                                                |
| COO v O http://www.pref.w            | kayama ke jo/prefz/081100/ebid/ndex.html 🔽 😣 💠 🗶 🤹 Live Search                                                                    |                      |                                                                                                    |                                                                                                    |
| ファイル(F) 編集(E) 表示(V) お                | 現亡入り(4) ツール(1) ヘルプ(H)                                                                                                    |                      |                                                                                                    |                                                                                                    |
| 🚖 お気に入り 🛛 🍰                          |                                                                                                    |                      | 以下の設定は、「和助」」県公共工事等入札情報システム」及び「和助」」県公共工<br>「教育学生」、「「和助」」県公共工事等入札情報システム」及び「和助」」県公共工                                                            | 事業電子入札システム1冊の設定です。<br>ニールやため電気のフェミル系で、                                                                          |
| 和歌山県公共工事等電子入札                        | 🗿 • 🖸 → 🖬 • ページ(P) • セーフティ(S) • ツー½(Q) • 1                                                                                        |                      | 場合によっては、そのサイク利用に不具合や問題が発生する可能性もあります。<br>用でご利用されるときのみ設定際います。                                                                                  | が出現されたない。<br>で、以下の後定は「和歌山県公共工事等入札情報システム」及び和歌山県公共工事等電子入札システム」                                                    |
| - د_لا                               | 3 パソコンの設定を行ってください                                                                                                    |                      |                                                                                                    |                                                                                                    |
| ロトップページ                              | (1)JAVAポリシーの設定を必ず行ってください。(特に重要です!)                                                                                                |                      | <ol> <li>Internet Explorerのアップデート</li> <li>Internet Exploreを利用する場合は、必ずWindows Updatel CT Internet<br/>Windows Updatel CT Internet</li> </ol> | Explorerを最新の状態にしてください。                                                                                          |
| - 重要なお知らせ                            | 初めて電子入札を行う方、既に国交省等で電子入札の経験がある方のいずれも、和歌山県公共工事等電子入札システム最後元Javaポリシーの設定」が必ず必要です。<br>※設定がなされていない場合、電子入札画面において時刻が表示されずシステムを利用する事ができません。 |                      | (1) Internet Explorerの「フール(T)」-「Windows Update(U)」をクリック<br>② 空白のページ - Windows Internet Explorer                                              | Lät.                                                                                                    |
| 1####>                               | ※設定方法については、ICカードを購入された認証局にお問い合わせ下さい。その際に、下記のUPLが必要になります。                                                                          |                      |                                                                                                    |                                                                                                    |
| 一人化開報システム人口                          | Javaポリシー設定URL → https://www.calsebid.pref.wakayarna.lg.jp/CALS/                                                                   | /2 JIS201434157924   | の使用制度について - Windows Internet Explorer                                                                                                    |                                                                                                    |
| ー電子入札システム入口                          |                                                                                                    | 71+(1L(F) 編集(E)      | あた(V) お気に入り(A) ツール(T) ヘルプ04                                                                                                    | ZIB T A New Service (A)                                                                                         |
| + 日9:00~17:30<br>- 電子入札の概要           | (2)Internet Explorerに関する設定を必ず行ってください。(特に重要です!)                                                                                    | 👷 89423.9 🤪          | Addingthe so 7                                                                                                    | b.c                                                                                                    |
| - 電子入札事前準備                           | 設定方法は→こちらをご覧ください。                                                                                                    | C assaulting /# /    | <b>O</b>                                                                                                    | 和歌山県公共工事等電子入扎                                                                                                   |
|                                      |                                                                                                    | ■.US2004封応           | フォントの使用制限について                                                                                                    |                                                                                                    |
|                                      | ※この設定を行うことにより、電子人化システム及び人化Inf数システム(広告や設計)図書をタウノロートするシステム)を正常に利用していたことことが可能には9ます。                                                  |                      | P Louis Donald                                                                                                    |                                                                                                    |
| ーチュートリアル                             | (3)Windows Vista、Windows 7、Windows81をご利用の場合、JIS2004対応フォントの使用制限を行ってください。                                                           | [Windows 8.1(a       | 20 51/640 51/80/86日)                                                                                                    | *7.48.42(#(*)                                                                                                   |
| □ (電子人礼体験ヘ*ーシ`) □ 3000 (電子人礼体験ヘ*ーシ`) | ※そのまま使用すると、表示崩れ等のエラーが発生する可能性があります。                                                                                                | 下記(1)の内容             | cardwanniashouller大和ロインステムのノンイインで構成と導入<br>SC接定KCさい。                                                                                          | 7 1080 (ula.                                                                                                    |
| 一座/市埜年/1834/36世                      | 「設定方法は→」「方向表」「覧くだカ」)                                                                                                    | (1) 日本語入力<br>法を示します。 | 用MEでの変換対象を「JIS X 0208」に制限します。以下にMerosoft IM                                                                                                  | Eにおける設定方                                                                                                    |
| ーよくある質問と回答                           | DC/7/2/8 COCCANCES                                                                                                    | IME                  | プロバティを開く→[変換]タブ→(詳細設定]                                                                                                    |                                                                                                    |
| - 電子くじについて                           | (4) Yahoo,Google,その他のツールバー、ウィルス駆除ソフト、ファイアーウォールソフトウェア等のボッブアップブロック機能が有効になっている場合は、ホームページやマニコール この デー トレーン マイン・マーン                    |                      | N Microsoft INI: 624182832                                                                                                    |                                                                                                    |
| 0000 (50                             | ユアルでに見にはつくハツノアツノノロツノ機能で鮮特しく気ださい。                                                                                                  |                      | 金融 回時 新来設立入力 詳愛 学習 オーイコング 予約入力 フライバン→ その信<br>(1) (1) (1) (1) (1) (1) (1) (1) (1) (1)                                                         |                                                                                                    |
| -CALS/EC                             | (ミンサークン)通信を行うための部門車について                                                                                                    |                      | ##2(A1/7)2#0#2(A2#60A2                                                                                                    |                                                                                                    |
| Lupp                                 | (カンモーの通信を行うたいのの証明書)とは、接続先のホームページが和歌山県のホームページに間違いないことを確認」、ホームページから 🚺 😖 🚟 こ方と和歌山県と                                                  |                      | () 258(3) ● 用の(4)<br>(2)第3(4), m(2)資金時間(-(名称する(7))                                                                                           |                                                                                                    |
|                                      | の間の通信を暗号化するために使用するものです。                                                                                                    |                      | □ 単なら文的2500以及曲線単行用示すら(*)<br>(* メイン・キーボードの数字キーで使用を進行下る(#)                                                                                     | 18                                                                                                    |
| <u>∢</u> }                           | き四日金小 3 千 ひ 75 段子 大注 ( て) いア( オーズ ) かんが 「驚く / ゴ ) 、                                                                               |                      | □ 注目文部3時前での(水に停着板の)注目文部可能定下の(V)<br>(時年一間にありにあるこのな声明)                                                                                         |                                                                                                    |
|                                      | □ □ □ □ □ □ □ □ □ □ □ □ □ □ □ □ □ □ □                                                                                             | •                    | 図 05/5年13) 図会有2927(W) (明時0年10)                                                                                                    |                                                                                                    |
| 🎝 スタート 🛛 🄏 和歌山県公共工業                  | 等電 🕑 🕫 🕼 14                                                                                                    | 3                    | Classification Classification                                                                                                    | -                                                                                                    |
|                                      |                                                                                                    | パークが表示されました          |                                                                                                    | 「A - 1,100K - 」                                                                                                 |
|                                      |                                                                                                    | - X3-1 6 JIS         | 00433627#21-0_                                                                                                    | C 式 (j) 1437                                                                                                    |

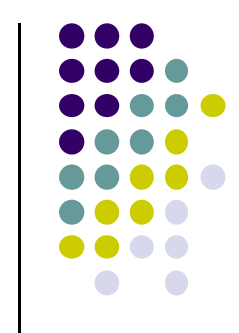

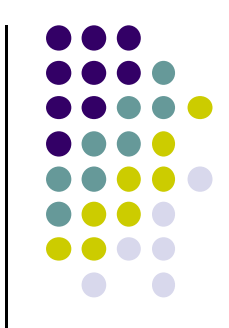

#### ④システムへの利用者登録を行ってください。

※利用者登録の手順は以下を参考にしてください。(ホームページにもマニュアルを掲載しています。)

(1) 電子入札システム(利用者登録) 起動

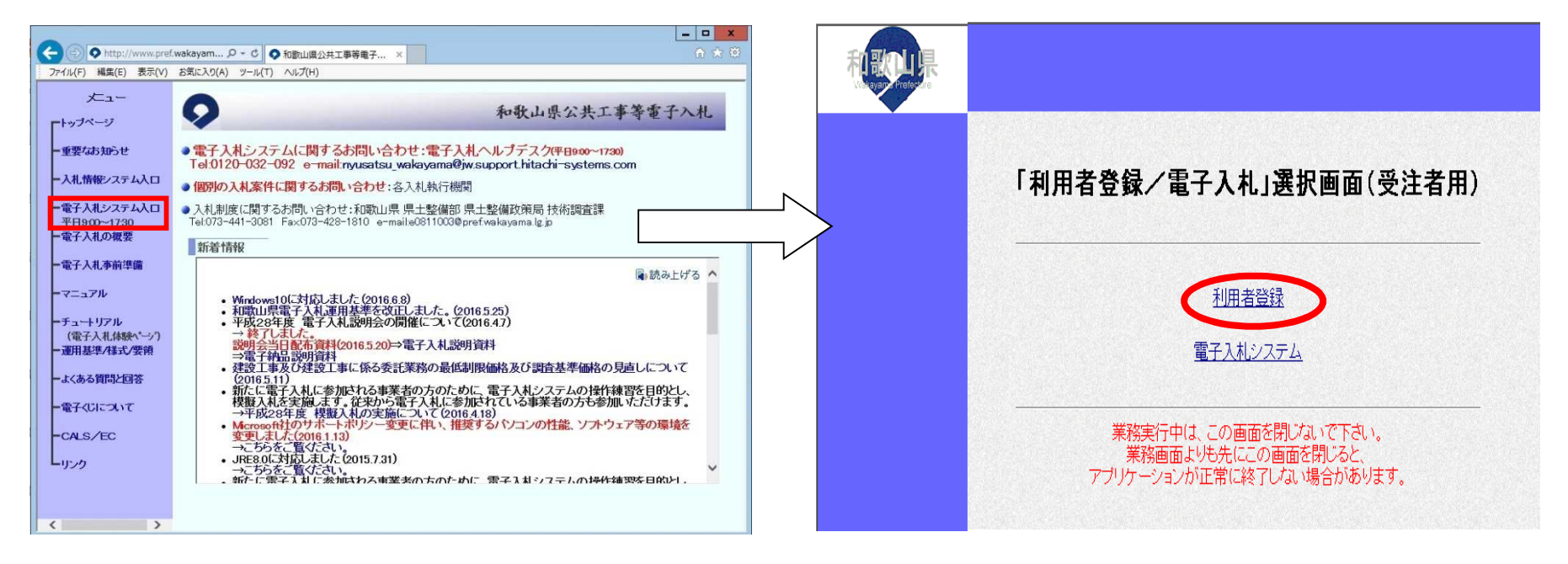

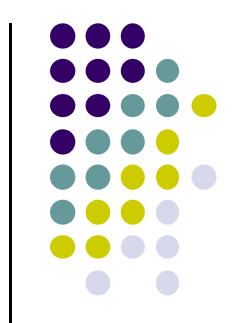

(2)利用者登録メニュー ~ PIN番号入力

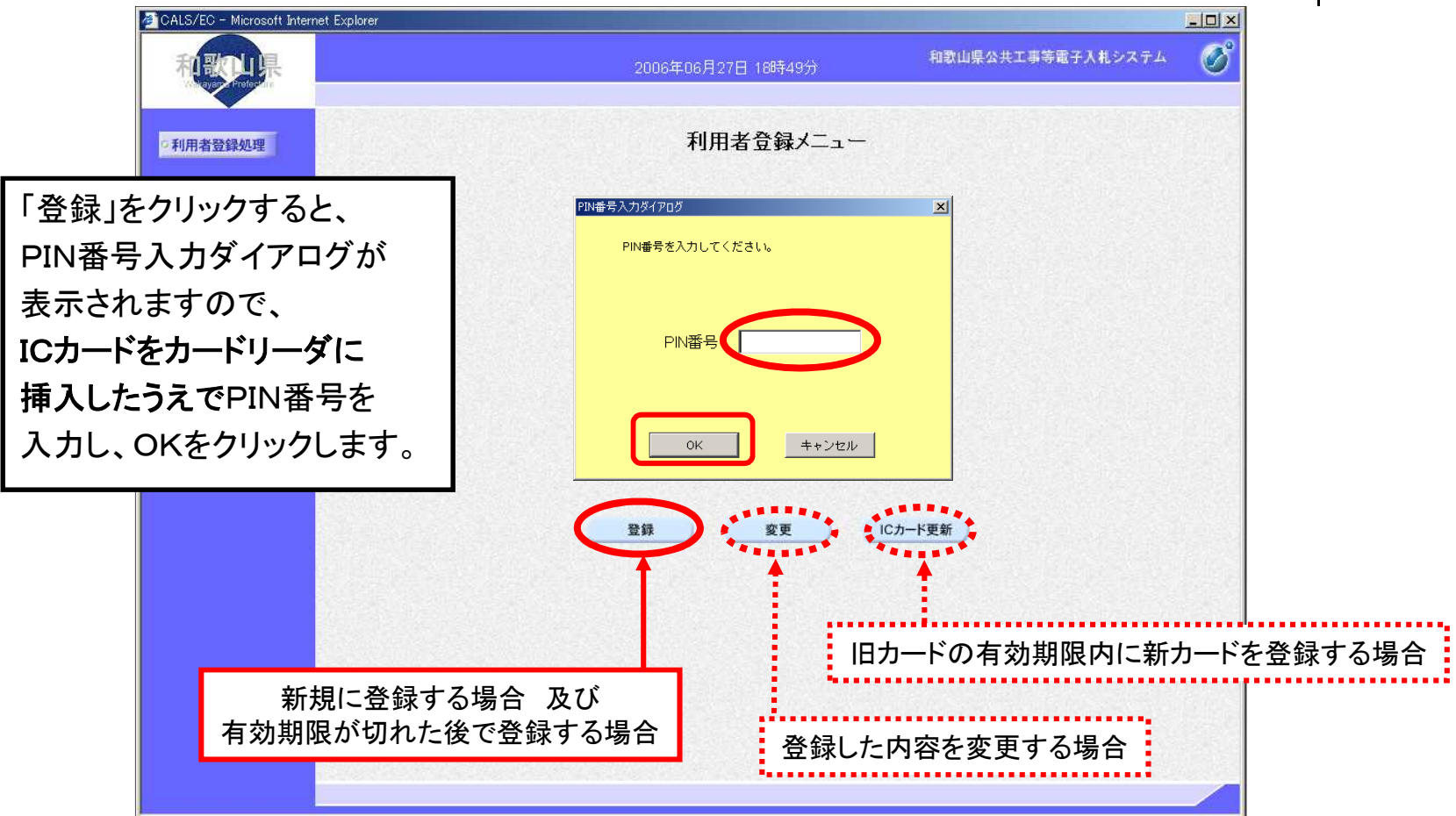

(3)資格審查情報検索(入札参加業者検索)

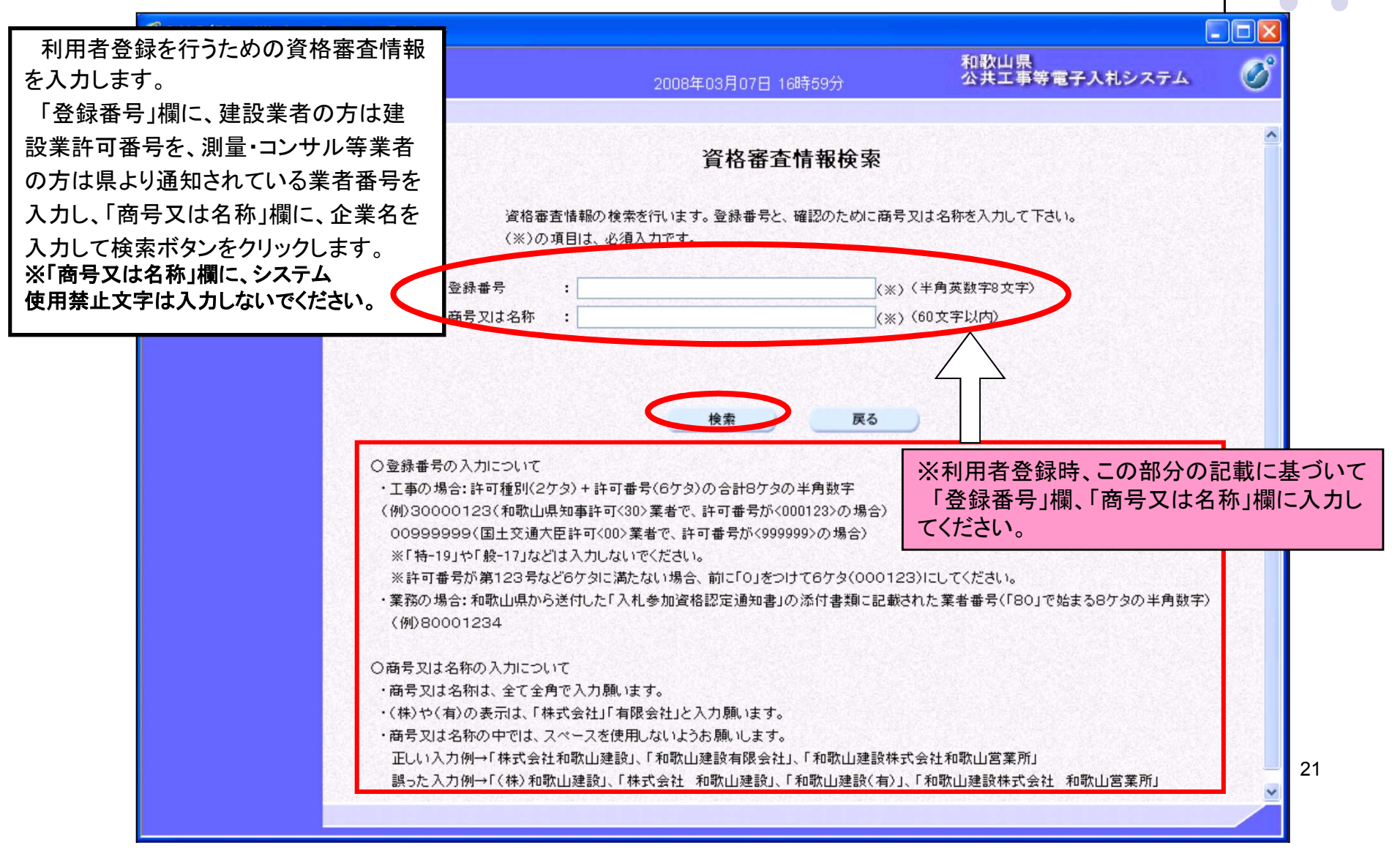

(4)利用者情報登録 ~ 入力内容確認

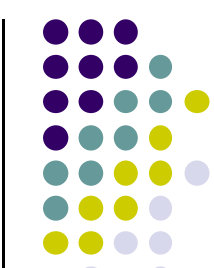

|                                                      |                                           |                                                            | 和教山県公共工事等電子入札シス                                                                                     | 74 <b>(R</b> | <b>16</b> 40                                         | 和副<br>月18日 15時30分 電子                                                             | 山県公共工事等<br>入札システム | Ø |
|------------------------------------------------------|-------------------------------------------|------------------------------------------------------------|----------------------------------------------------------------------------------------------------|--------------|------------------------------------------------------|----------------------------------------------------------------------------------|-------------------|---|
| ①利用者登録画面<br>「企業情報」                                   | 1                                         | 2006年06月27日 19時04分<br>利用者登録                                |                                                                                                    | -            | 企業情報                                                 | 登録内容確認                                                                           | -                 | 1 |
| 「代表窓口情報」<br>「ICカード利用部署情報」                            | 16                                        | かみ者と述べる。来者は報心しの「し」<br>(※)の項目は、必須入力です。                      | KC11V 44 ≯ 9                                                                                        |              | 企業名称<br>企業郵便番号<br>企業住所<br>代表者氏名<br>代表者役職             | : 業者07<br>: 0707-070<br>: 住所07<br>: 代表者07<br>:                                   |                   |   |
| を入力し、「入力内容確認」<br>ギタンを加てします                           | 称<br>便番号<br>所<br>氏名<br>役職                 | :葉者15<br>:<br>:住所15<br>:代表者15<br>:                         |                                                                                                    |              | 代表電話番号<br>代表FAX番号<br>部署名                             | : 07-1111-1111<br>: 07-2222-2222<br>: 部署07                                       |                   |   |
| <ul> <li>小ダンを押下しま9。</li> <li>(?) 登録内容確認面面</li> </ul> | 話番号<br>×番号                                | : 06-000-0005<br>: 06-000-1005<br>: 部署                     | (※)(半角 例:03-0000-0000)<br>(※)(半角 例:03-0000-0000)<br>(※)(30文字以内)                                     |              | 下表参口前##<br>連絡先名称(部署名等)<br>連絡先郵便番号<br>連絡先住所<br>連絡先氏名  | : 部署07<br>: 0707-070<br>: (日所07<br>: 代表省07                                       | -                 |   |
| 入力した内容に間違いが                                          | 口情報<br>名称(部署名等)                           | : 連絡先05                                                    | (※) (60文字以内)                                                                                        |              | 連絡先電話番号<br>連絡先FAX番号<br>連絡先メールアドレス                    | : 07-1111-1111<br>: 07-2222-2222<br>: gyousya07@aa.com                           |                   |   |
| なければ 登録」ボタンをク  編先 リックします。                            | 郵便番号<br>住所<br>氏名                          | : 550-0013<br>: 連絡先住所05<br>: 運絡先氏名05                       | (※)(半角 例:123-4567)<br>(※)(60文字以内)<br>(※)(20文字以内)                                                    | 4            | ICカード利用部署情報<br>ICカード企業名称<br>ICカード取得者氏名               | :日立テスト県庁<br>:入札担当客7<br>                                                          | -                 |   |
| ※注意!よくある質問です!                                        | 電話番号<br>FAX番号<br>メールアドレス                  | :  06-0000-2005<br>: [06-0000-3005<br>: [5@mailcom         | <ul> <li>(※)(半月例:03-0000-0000)</li> <li>(※)(半角例:03-0000-0000)</li> <li>(※)(半角100文字以内)</li> </ul>    |              | 运力于取得着注册<br>連絡先名称(部署名等)<br>連絡先都便番号<br>連絡先住所<br>連絡先任所 | - ni Hon, Fast Area Hindon Test Ony<br>: 部署07<br>: 070-7070<br>: 住所07<br>: 代表者07 |                   |   |
| 部署などが無い場合、 107-                                      | F利用部署情報<br>企業名称                           | :日立テスト県庁                                                   |                                                                                                    |              | 連絡光電話番号<br>連絡先FAX番号<br>連絡先メールアドレス                    | : 07-111-1111<br>: 07-2222-2222<br>: gyousya07@sa.com                            |                   |   |
|                                                      | 和符看氏名<br>:取得者住所<br>名称(部署名等)<br>郵便番号<br>住所 | · ∧nt.22 B I ↔<br>HITACHI Test Area Hitachi Test City<br>: | (※)(60文字以内)<br>(※)(半角 例:123-4567)<br>(※)(60文字以内)                                                    | _            | ICカード情報<br>証明書シリアル番号<br>証明書発行者<br>証明書有効期限            | :107 (10)∰0 /6b (16)∰0<br>:0 ⊔=CoreCAO=eJspan 2 Tech Center,0=J<br>:2032/11 /20  |                   | _ |
| 連絡先<br>連絡先<br>連絡先:<br>連絡先:                           | 氏名<br>電話番号<br>FAX番号<br>メールアドレス            | : [<br>: [<br>: [<br>: [                                   | <pre>(※) (20文字以内)<br/>(※) (半角 例:03-0000-0000)<br/>(※) (半角 例:03-0000-0000)<br/>(※) (半角100文字以内)</pre> |              | 企業情報及<br>御社の企業<br>この内容で、                             | ひ、ICカード利用部署情報の企業名称が<br>名称であることを確認してください。<br>よろしければ登録ボタンを押してください                  |                   |   |
|                                                      |                                           | 入力内容確認 戻る                                                  |                                                                                                    |              | C                                                    | ₿₽₽₽₽₽₽₽₽₽₽₽₽₽₽₽₽₽₽₽₽₽₽₽₽₽₽₽₽₽₽₽₽₽₽₽₽                                            |                   |   |

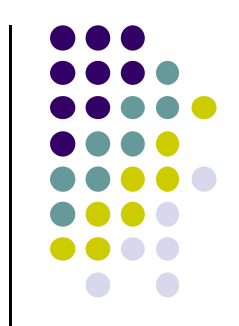

(5)登録完了

下の画面が表示されれば、登録完了となります。

| 🦉 CALS/EC - Microsoft Inter | net Explorer                     |                       | -DX |
|-----------------------------|----------------------------------|-----------------------|-----|
| 和歌山県<br>Watayama Prefe Puls | 2006年05月18日 15時37分               | 和歌山県公共工事等<br>電子入札システム | ø   |
| •利用者登録処理                    |                                  |                       |     |
|                             | 利田老博朝の登録が完ていたしました。               |                       |     |
|                             | 企業IDは <b>300000000000007</b> です。 |                       |     |
|                             | ブラウザを右上のXボタンで一度終了させて下さい。         |                       |     |
|                             |                                  |                       |     |
|                             | ED #J                            |                       |     |
|                             |                                  |                       |     |
|                             |                                  |                       |     |
|                             |                                  |                       |     |
|                             |                                  |                       |     |
|                             |                                  |                       |     |

| 県                    |                                                                                                    | (6)                                                                                              | を録完了の研                                                 | 在認                      |                            |
|----------------------|----------------------------------------------------------------------------------------------------|--------------------------------------------------------------------------------------------------|--------------------------------------------------------|-------------------------|----------------------------|
| aferdre              |                                                                                                    | ※和歌<br>Eメー                                                                                       | 山県では、システ<br>・ルでの通知はし <sup>-</sup>                      | ムへの登録完了に<br>ておりません。     | ついて、                       |
|                      | 「利用者登録/電子入札」選択画面(受注者用)                                                                                                    | ※図を<br>選択画                                                                                       | 参考に、「利用者<br>面(受注者用)で                                   | 登録/電子入札シス<br>「電子入札システム」 | ステム」<br>」をクリック             |
|                      | 利用者登録                                                                                                    |                                                                                                  | Ⅰ番号を入力して、                                              | OKをクリックしてく              | ださい。                       |
|                      | <u>電子入札システム</u>                                                                                                    | できま                                                                                              | 自豆球か元」して<br>せんので、ログイン<br>トが確認できます                      | いなりれなシスティンできれば利用者登      | 録が完了                       |
|                      | 業務実行中は、この平平を閉じないで下さい。<br>業務画面よりも5 画面を閉じると、<br>アブリケーションが下下 通知場合があります                                                                        | CLLSEC - Mindows themet Bydore                                                                   |                                                        | 5                       |                            |
| Microsott Internet E | plow                                                                                                    |                                                                                                  | 20114.05.92019 1045099                                 | *                       | 取山県<br>洪正市県電子スポシステム        |
| Microsoft Internet E | plow<br>2006年06月27日 14時68分 相数山梁公共工事等電子入札システム<br>11年入札システム                                                                                  | ARANAR<br>MARARA                                                                                 | 2011/2019/2019 10/2009/<br>10/2009/10/2009/10/2009/    | 調達案件検索                  | 教山県<br>光工事等電子入札システム        |
| Marcosoft Enterrol E | 2006年06月27日 14時53分 相数山柴公共工事等着子人札システム<br>本教礼システム<br>必要なファイルを読み込んでいますので<br>時刻表示がされるまで、操作をしないでください。                                           | 2.2.5.7.9.2.<br>2.2.5.7.9.2.<br>2.5.5.7.9.2.<br>2.5.5.7.9.2.<br>2.5.5.7.<br>2.5.5.7.<br>2.5.5.7. | 1993年1993日2014日の1993日1993日1993日1993日1993日1993日1993日199 | 四建案件校来<br>              | <u>新山田</u><br>共工業与量や入化システム |
|                      | PDOME 2006年06月27日 14時59分 相数山柴公共工事等着子入札システム 2006年06月27日 14時59分 相数山柴公共工事等着子入札システム 必要なフライルを読み込んで、注すので 時刻感示かされるまで、操作をしないでください。 PIN番号を入力してください。 | 2.2.579.5.<br>2.5.57.9.5<br>2.5.57.9.5<br>2.5.57.9.5<br>3.67.7-7.5.5                             | 日本日本日本日本日本日本日本日本日本日本日本日本日本日本日本日本日本日本日                  | 調達案件検索                  |                            |
|                      | PDM                                                                                                    | 2 2 2 2 2 2 2 2 2 2 2 2 2 2 2 2 2 2 2                                                            |                                                        | 調査案件検索      調査案件検索      |                            |

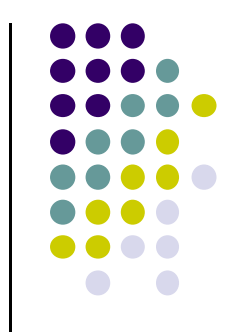

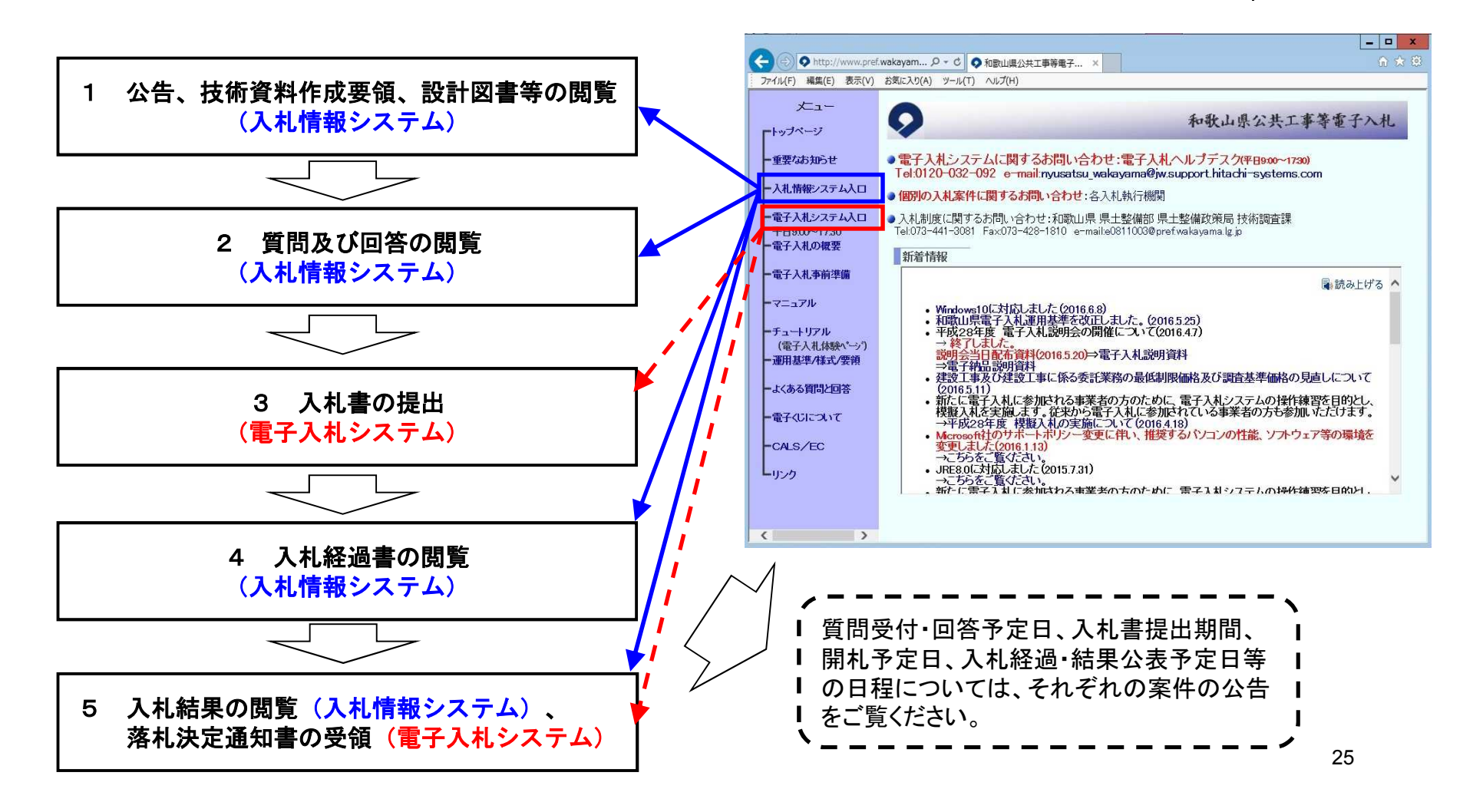

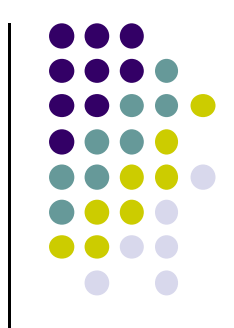

(1)公告、技術資料作成要領、設計図書、質問及び回答の閲覧

公告日以後、入札情報システムにてダウンロードできます。(公共工事等電子入札システムホームページ内の「入札情報システム入口」から入札情報システムへログインします。)

公告や入札結果等はどなたでもダウンロードできますが、技術資料作成要領及び設計図書は、その工事の 業種に入札参加している方が、公共工事等電子入札システムに利用者登録済みのICカードを使用する場合 のみダウンロードできます。

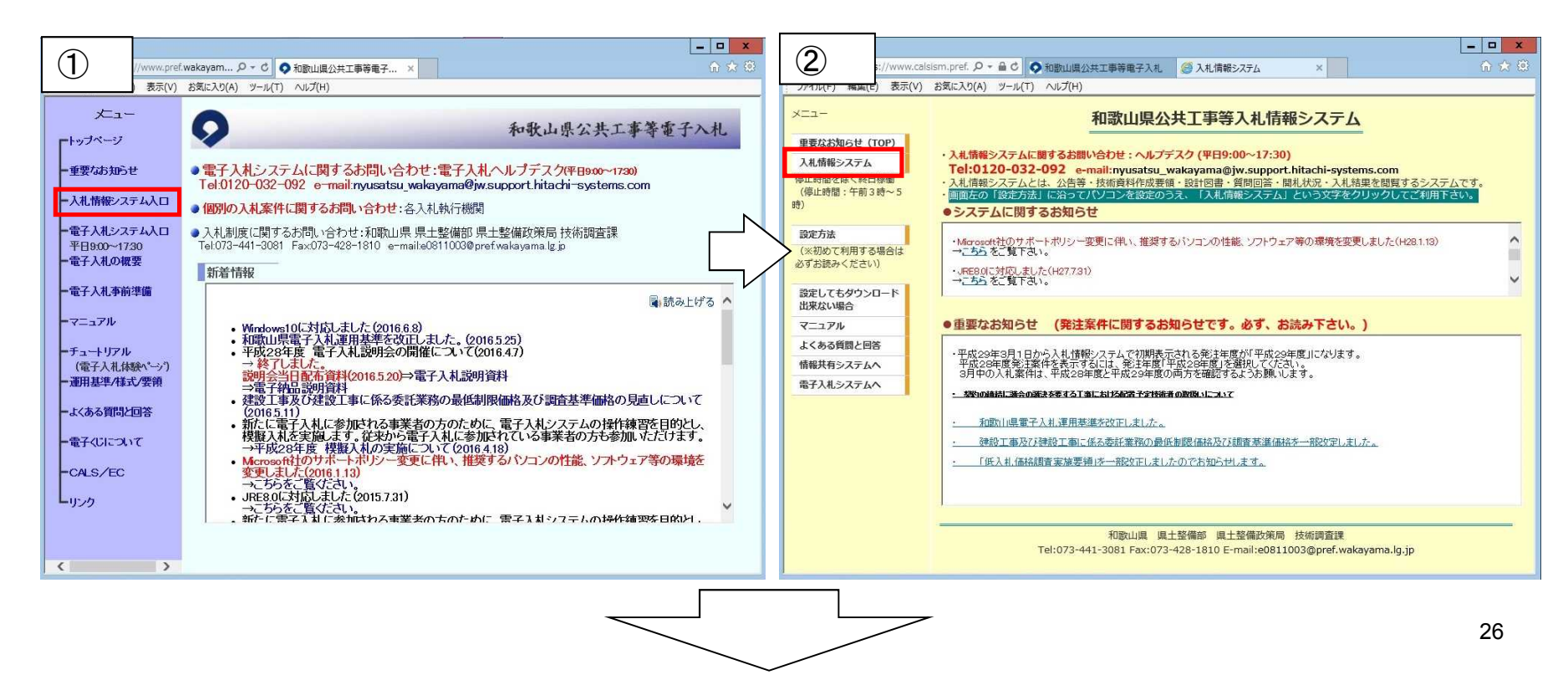

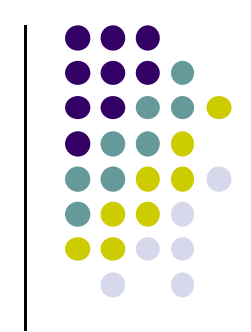

#### 個別の入札案件に関する県土整備部のお問い合わせ先

|                       |                                                                                       |              |                                                      |                              | 発注機關名             | 代表電話番号                   | 発注機關名            | 代表電話番号       |
|-----------------------|---------------------------------------------------------------------------------------|--------------|------------------------------------------------------|------------------------------|-------------------|--------------------------|------------------|--------------|
|                       |                                                                                       |              |                                                      |                              | 道路政策課             | 073-441-3092             | 海草振興局建設部         | 073-423-5961 |
|                       |                                                                                       | $\sim$       |                                                      |                              | 道路保全課             | 073-441-3110             | 海草振興局建設部 海南工事事務所 | 073-483-4824 |
|                       |                                                                                       |              |                                                      |                              | 道路建設課             | 073-441-3182             | 那質振興局建設部         | 0736-61-0028 |
| 3                     |                                                                                       |              |                                                      | https://www.calsism.pref.wak | 河川課               | 073-441-3134             | 伊都振興局建設部         | 0736-33-4937 |
| ://www.cal            | sism.pref. 🔎 🗧 😋 和歌山県公共工事等電子入札 🖉 入札情報システム 🛛 🗙 🔅                                       |              | 4                                                    |                              | 砂防課               | 073-441-3171             | 有田振興局建設部         | 0737-64-1267 |
| : JF1ル(F) 編集(E) 表示(V) | お気に入り(A) ツール(T) ヘルプ(H)                                                                |              | HT FIX                                               |                              | 下水道課              | 073-441-3204             | 日高振興局建設部         | 0738-24-2918 |
|                       |                                                                                       |              | 発注案件に関するこ                                            |                              | 都市政策課             | 073-441-3231             | 西牟婁振興局建設部        | 0739-26-7960 |
| Х <b>Т</b> а-         | 入札情報システム 利用方法                                                                         |              | 各発注機関にお問                                             |                              | 建築住宅課             | 073-441-3210             | 東牟婁振興局串本建設部      | 0735-62-0755 |
|                       | 、漫田時間第について                                                                            |              | い合わせ下さい。                                             |                              | 公共建築課             | 073-441-3243             | 東牟婁振興局新宮建設部      | 0735-21-9652 |
| 重要なお知らせ (TOP)         | 設計図書竿のおりシュードについて                                                                      | 1            | →県工整備部の                                              |                              | 検査·技術支援課          | 073-441-3260             | 南紀白浜空港管理事務所      | 0739-42-2348 |
| 入札情報システム              | 2.1111日日マリンフライトについて<br>3.1111日マリンフラムで「設計図書」「技術資料作成更領」をダウンロード出来る方は                     |              |                                                      |                              | 港湾空港振興課           | 073-441-3156             | 和歌山下津港湾事務所       | 073-431-7266 |
| 停止時間を除く終日稼働           | ・条件付き一般競争入札の場合は公告で定める業種、点数の要件を満たす方となります。                                              |              | 土本政治之中, 也次                                           |                              | 港湾漁港整備課           | 073-441-3157             |                  |              |
| (停止時間:午前3時~5          | ・和歌山県公共工事等電子入札システムが利用出来るよう設定されたバンコンとICカードも必要です。                                       |              | 停止等の情報は、県                                            | 部(本厅·出先) 全体                  |                   |                          |                  |              |
| 83.)                  | 3.料 情報システムをご利用になる前に                                                                   |              | ホームページ「技術                                            |                              |                   |                          |                  |              |
| 設定方法                  | インターネット・エクスプローラで以下の設定が必要となります。(設定理由はこちろ)                                              | <b>,</b>     | 事等入札・契約情                                             | 発注機関名                        | ~==               |                          |                  | ~            |
| (※初めて利用する場合は          | 1. 「信頼済みサイト」の設定<br>「信頼済みサイト」の「サイトリニー次のIIRI を登録」ていますか?                                 |              | 報してこ覚下さい。                                            | 県十整備政策局 技術調査課                | H28.05.27         | <u> 黒十整備政策局 検査・</u> i    | 支約支援課 日          | 28.12.02     |
| 必ずお読みください)            | https://www.calsism.pref.wakayama.lg.jp/                                              |              | ● 平成29年3月1日か                                         | 道路局道路政策課                     | H28.11.04         | 道路局 道路建設課                | н                | 29.01.17     |
| The second second     | https://www.calse.bid.pref.wakayama.lg.jp/<br>2. [##= 니는 (山) 양宁                       |              | ら入札情報システムで初<br>期表テオカス発注生度が                           | 河川・下水道局 河川課                  | H29.03.02         | 河川·下水道局 砂防課              | H                | 28.09.28     |
| 設定してもタワンロード           | 「信頼済みサイト」の「レベルのカスタマイズ」で次の設定をしていますか?                                                   |              | 「平成29年度」になりま                                         | 河川,下水道局 下水道課                 | H28.11.04         | 都市住宅局 都市政策課              | н                | .29.02.14    |
|                       | a、「ポップアップブロックの使用」を「無効にする」に設定<br>b、「より接線の少ないWebなノテンッパーンのWebサイトがこのパーンに移動できる」を「有効にする」に設定 |              | ・一成20年度現上来<br>件を表示するには、発注<br>年度「平成28年度」を選            | 都市住宅局 建築住宅課                  | H29.03.06         | 都市住宅局 公共建築課              | L H              | 29.03.10     |
|                       | 。「ファイルのダウンロード」を「有効にする」に設定                                                             | $\mathbb{N}$ | 択してください。3月中の<br>入札案件は、平成28年                          | 南紀白浜空港管理事業                   |                   |                          | н                | 29.03.09     |
| よくめる質問と凹合             | d、「ファイルのタワンロート時に自動BJにタイアロクを表示」を1有効にするJIに設定                                            | F.           | 度と平成29年度の両方<br>を確認するとうお願いま                           | 海草振興局建設部                     |                   |                          | н                | 29.03.10     |
| 情報共有システムへ             | 認定けお落みですか?                                                                            |              | Jo                                                   | 那智振興局建設部 閲覧した                | い発注               | 機関名を                     | н                | 29.03.09     |
| 電子入札システムへ             |                                                                                       |              | ● 予定価格の公                                             | 有田振興局建設部                     |                   |                          | н                | 29.03.09     |
|                       | (はい(人札(情報システム起動)) (いいえ(設定方法へ)重む)                                                      |              | <u>表時期と設定する</u><br>余額の変更につい                          | 西牟婁振興局建設部 フリックし              | します。              |                          | н                | 29.03.08     |
|                       |                                                                                       |              | I                                                    | 東牟婁振興局新宮建設                   |                   |                          | H                | 29.01.10     |
|                       | 和歌山県 県土整備部 県土整備政策局 技術調査課<br>Tak072-001-5x0072-029-1910                                |              | <ul> <li>発注方式の画</li> </ul>                           | 水産局水産振興課                     | H29.02.20         | 海草振興局農林水産振興              | U部 H             | 29.03.09     |
|                       | e0811003@pref.wakavama.lg.ip                                                          | ļ            | 面表示について                                              | 那智振興局農林水產振興部                 | H29.03.08         | 伊都振興局農林水産振興              | U <u>部</u> H     | 29.02.09     |
|                       |                                                                                       |              | 入札経過書の                                               | 有田振興局農林水産振興部                 | H29.03.09         | 日高振興局農林水産振興              | <u>単部</u> H      | 29.03.09     |
|                       |                                                                                       |              | <u> 天村の広開の表示</u>                                     | 西牟婁振興局農林水產振興部                | H29.03.09         | 東牟婁振興局農林水産               | <del>長興部</del> H | 29.03.09     |
|                       |                                                                                       |              | ● <u>県十整備部関</u><br>係発注機関の入札<br>公告は、原則毎週<br>未曜日となります。 | 【注意】! よくある<br>発注機関一覧が        | る<br>質問で<br>「表示され | <mark>す!</mark><br>ぃない場合 | らは、資料18          | <br>ページ記載    |

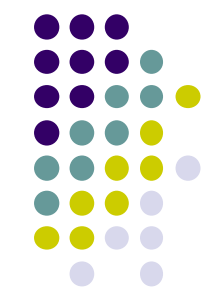

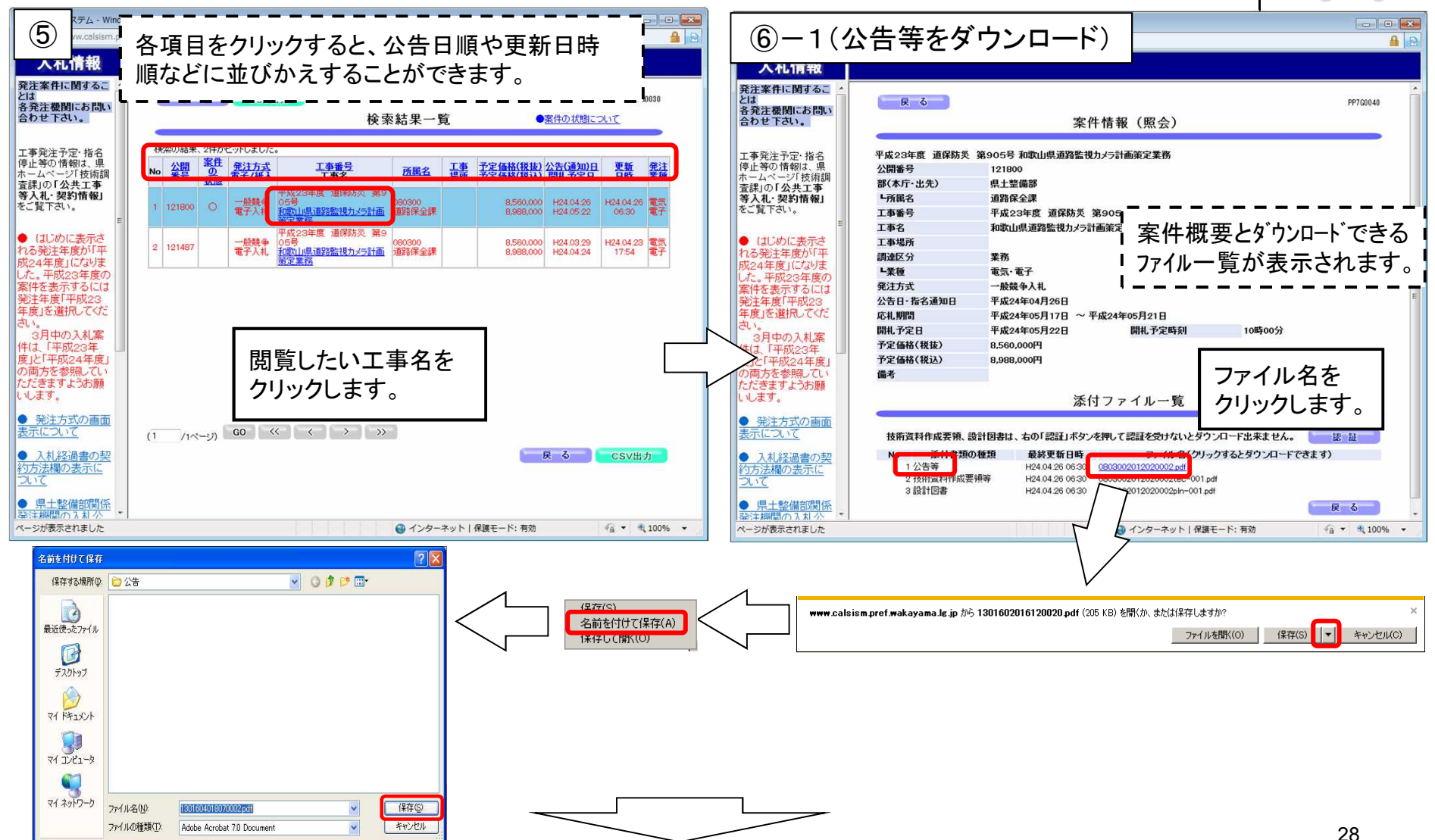

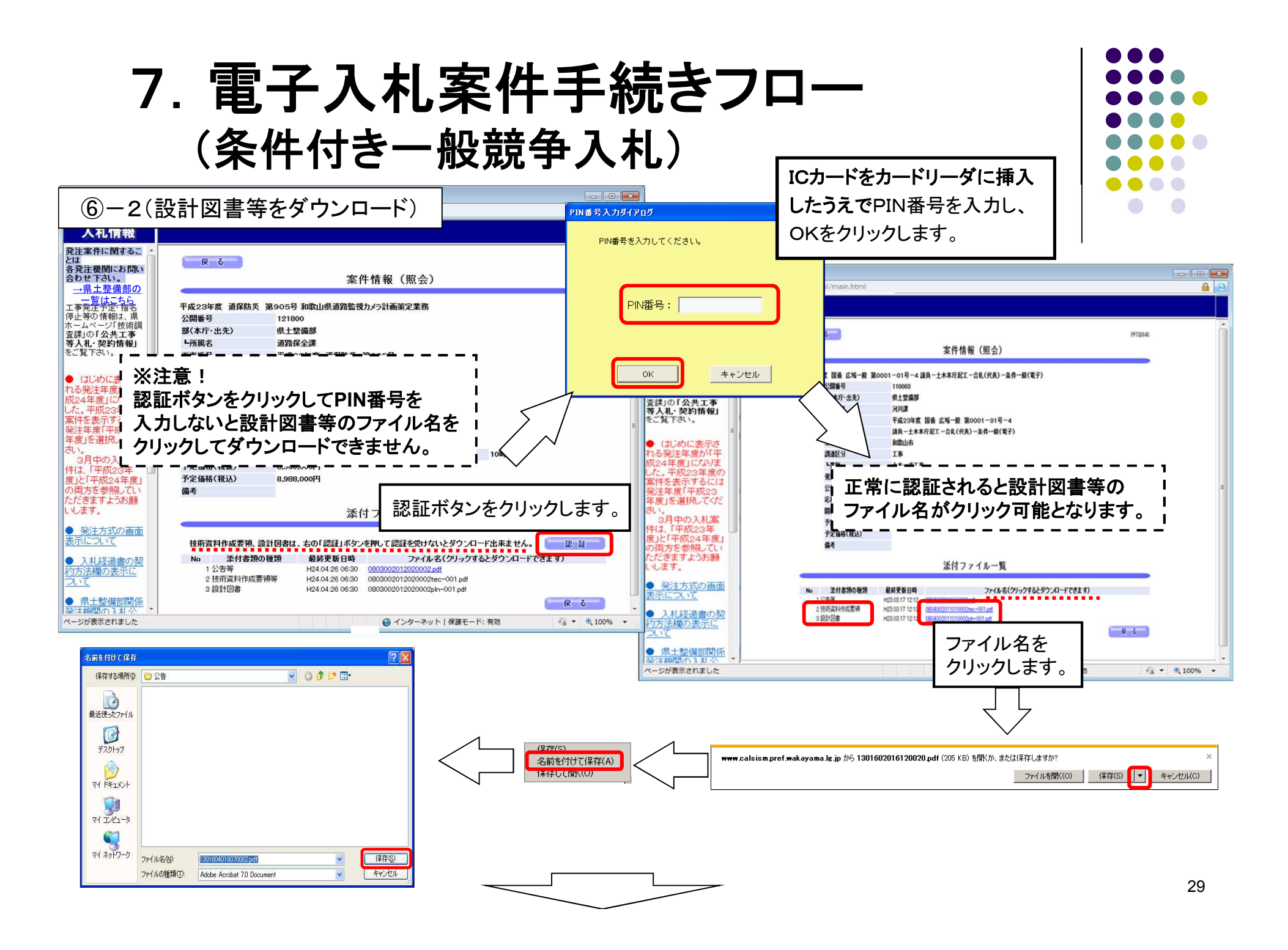

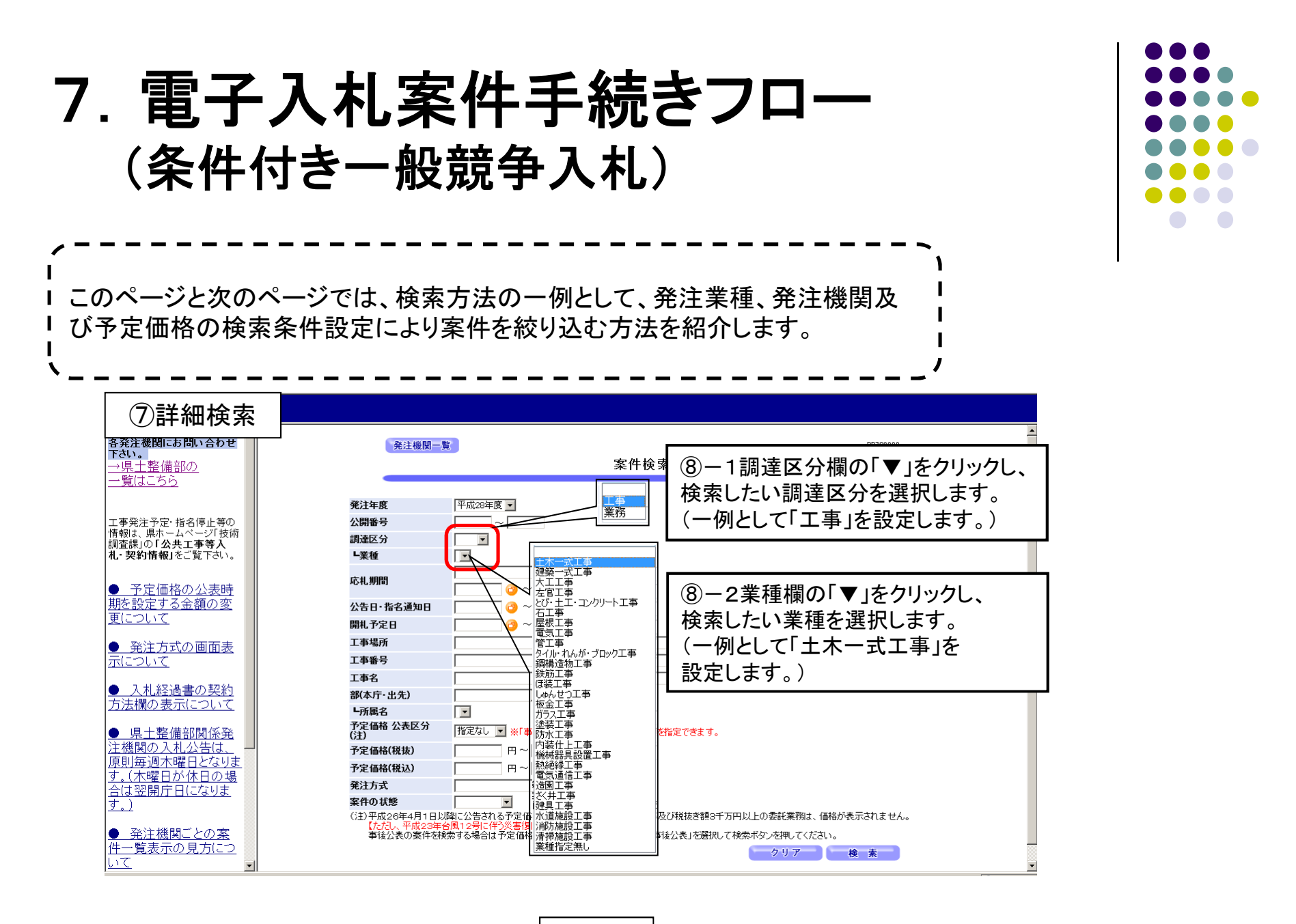

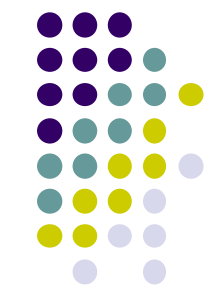

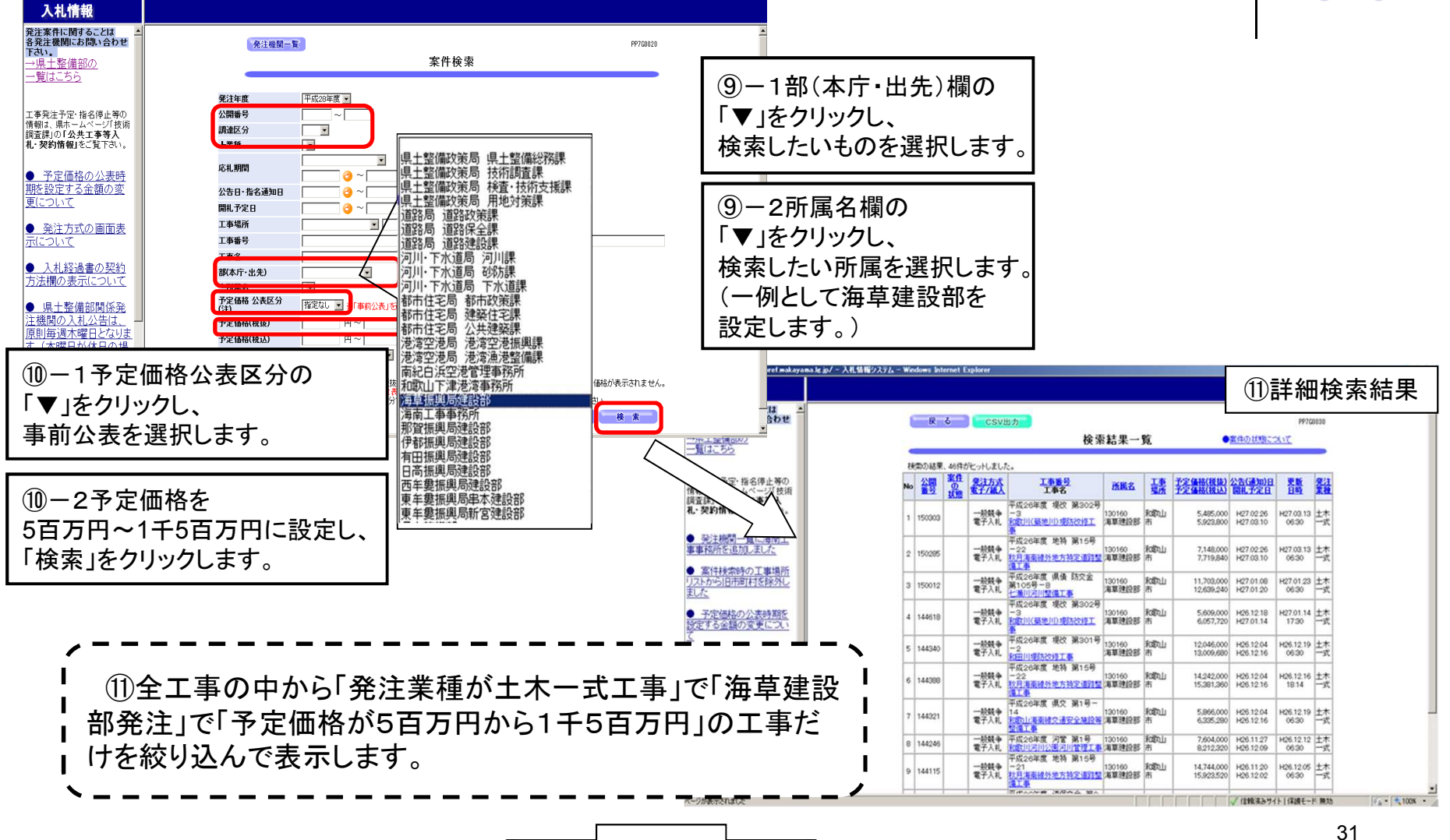

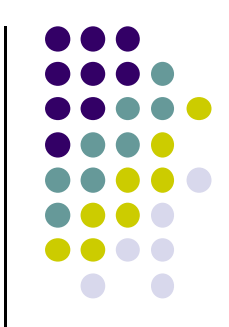

必要に応じ、条件を組み合わせて検索できます。

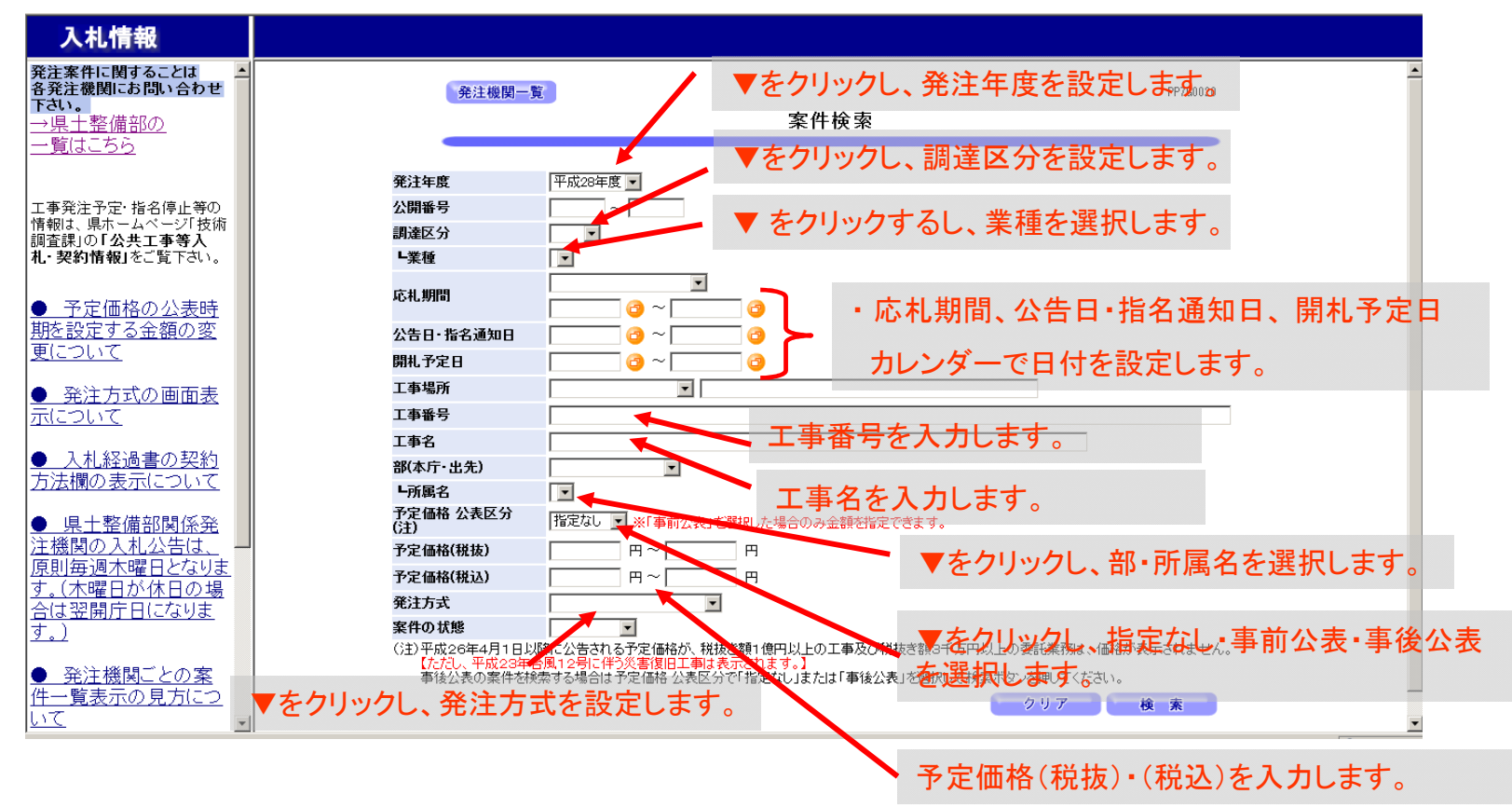

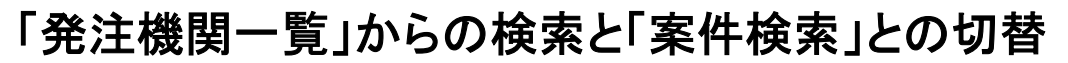

「発注機関一覧」からの検索と「案件検索」との切替は、画面左上のボタンで行います。

| 入札情報                                              |                                             |                                                                                                    |
|---------------------------------------------------|---------------------------------------------|----------------------------------------------------------------------------------------------------|
| 発注案件に関することは<br>各発注機関にお問い合わせ                       | 発注機関一覧                                      | PP760020                                                                                                    |
| <b>下さい。</b><br> →県十慗備部の                           |                                             | <b>之</b><br>家件検索                                                                                                    |
| <u>一覧はこちら</u>                                     |                                             |                                                                                                    |
|                                                   |                                             |                                                                                                    |
| 工事発注予定・指名停止等の<br>情報は、県ホームページ「技術                   | 発注機関一覧                                      | ▲● 案件検索                                                                                                    |
| 調査課」の「公共工事等入                                      | 調達区分                                        |                                                                                                    |
|                                                   | └業種                                         |                                                                                                    |
| ● 予定価格の公表時期を<br>設定する金額の変更につい                      | 応札期間                                        |                                                                                                    |
| <u>ζ</u>                                          | 公告日·指名通知日                                   |                                                                                                    |
| <ul> <li>発注方式の画面表示に</li> </ul>                    | 開札予定日                                       |                                                                                                    |
| 2012                                              | 工事場所                                        |                                                                                                    |
| ● 入札経過書の契約方法                                      | 工事番号                                        |                                                                                                    |
| 欄の表示について                                          | 工事名                                         |                                                                                                    |
| ● 1月 十束/ 供知(私) 土地                                 | 部(本 <b>庁</b> ・出先)                           | ×                                                                                                    |
| 関の入札公告は、原則毎週                                      | ┗所属名                                        |                                                                                                    |
| 木曜日となります。(木曜日が<br>休日の場合は翌開庁日にな                    | 予定価格 公表区分<br>(注)                            | 指定なし  ※「事前公表」を選択した場合のみ金額を指定できます。                                                                                                    |
| <u>Vito, )</u>                                    | 予定価格(税抜)                                    | ────────────────────────────────────                                                                                                  |
| ● 発注機関ごとの案件→                                      | 予定価格(税込)                                    | 一 用~ 用                                                                                                    |
| <u><br/>覧表示の見方について</u>                            | 発注方式                                        |                                                                                                    |
|                                                   | 案件の状態                                       | <b>X</b>                                                                                                    |
| ● 先注条件の検索方法に<br>ついて                               | (注)平成26年4月1日以降<br>【たたし、平成28年台<br>事後公表の案件を検引 | 銅こと告される予定価格が、税抜き額1億円以上の工事及び税抜き額3千万円以上の委託業務は、価格が表示されません。<br>風12号に伴う災害復旧工事は表示されます。〕<br>案する場合は予定価格公表区分で「指定なしまたは「事後公表」を選択して検索ボタンを押してください。 |
| <ul> <li>● 開札後に公表する入札</li> <li>経過書について</li> </ul> |                                             | クリア 検 素                                                                                                    |

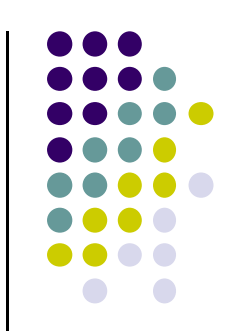

#### <u>予定価格の非表示</u>

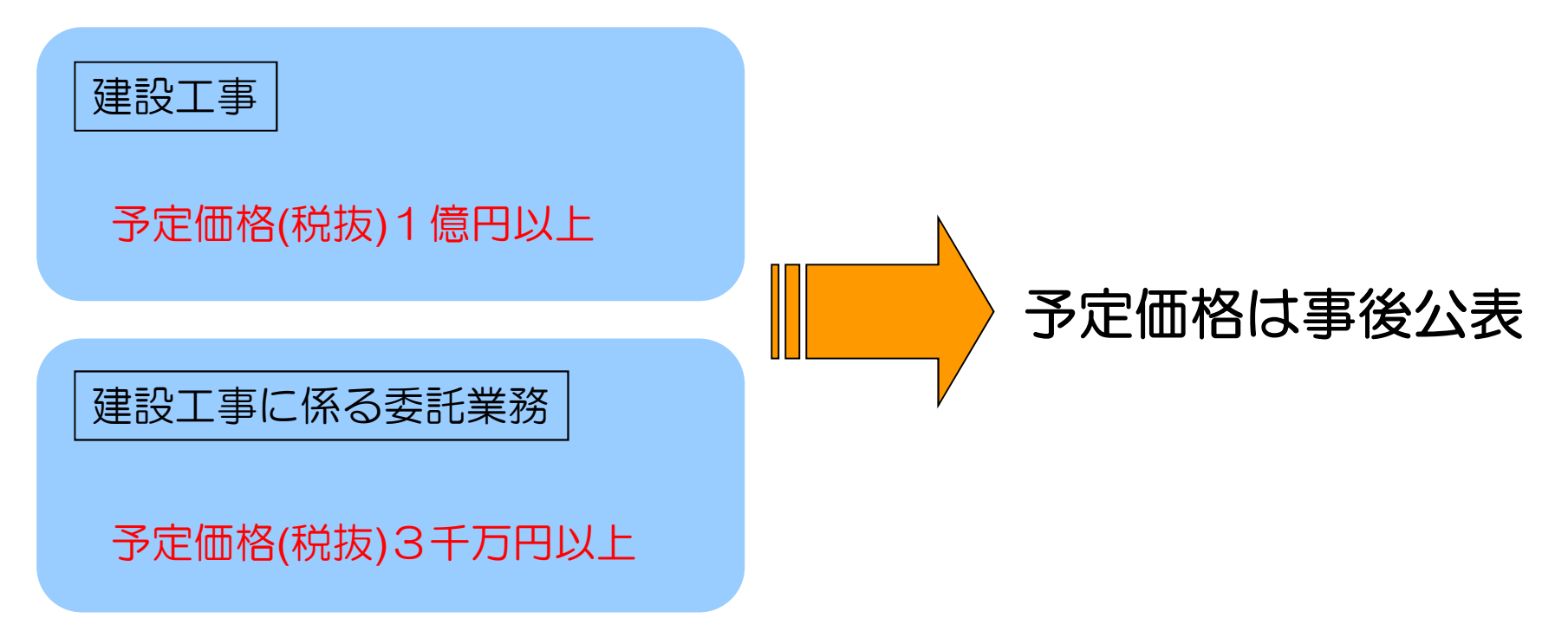

※ただし、「平成23年台風12号に伴う災害復旧工事」については、 上記の建設工事に限り「事前公表」としているため、表示されます。

| <u>非表示の</u>                                                                                                    | <u>例</u>                                                                                              |                                                                                                    | 電子入札システム                                                                                                    |                                                                                                    |  |
|----------------------------------------------------------------------------------------------------|----------------------------------------------------------------------------------------------------|----------------------------------------------------------------------------------------------------|----------------------------------------------------------------------------------------------------|----------------------------------------------------------------------------------------------------|--|
| ▲ 入利信報ミステム - Windows Internet Explorer                                                                                                    |                                                                                                    |                                                                                                    | の画面                                                                                                    | 調達案件概要                                                                                                    |  |
| <ul> <li>https://www.caisism.pref.wakayama.lg.jp/bis_h</li> <li>入礼情報</li> <li>入注案件に関することは</li> </ul>                                                                                                    | tml/main.html                                                                                         | P970848                                                                                                    | 調査案件編号<br>所在地<br>人札方式<br>工程区分<br>入札約4<br>マギネット                                                                                                    | 最新要新日時 2011.05.20 18.41<br>081106423060002<br>利金山道<br>一個指令人兆<br>素種指定期人作日<br>書<br>新日本書                                                                                                    |  |
| 令先主 変明 - D (A)<br>- 一気 上 2 (加 部 の<br>- 一気 上 5 - D<br>工 率元王 5 (加 市 の<br>- 一気 上 5 - D<br>工 率元王 7 (市 初 : 県<br>ホームページ7 技術館<br>変損 の「 2 人工 事<br>等入礼、契約情報」<br>- 「新名<br>- ご 数下記、)<br>- 正報名<br>- ご 数下記、)<br>- 正報名                                                                                                    | 案件情報 (照会)<br>整 第1-41号 和歌山下洋港 港湾施設警備(放置艇対策)調査設計業務<br>121314<br>県土警備部<br>和歌山下洋港湾等務所<br>2010年度 通数 第1-41号 |                                                                                                    | (本に)六<br>工業) (東和区)<br>調査部件名件<br>公告双/仕様書専項<br>税注書<br>(状態名<br>(水名)<br>公告日/和名(美和日                                                                                                    | Workeや<br>業務部社<br>平成23年度 テスト 第0123-01号 -19 委任一工木本作<br>起工-品作-地(電子) - 観知<br>構築URL http://www.cbilam.prd/websyona.kjp<br>税注申役署0.2■美<br>日春 00110323                                                                                                    |  |
| (1しめに表示さ<br>(1しめに表示さ<br>の参注を疲が「平<br>成24年度」になりま<br>環路25<br>環路25<br>電話<br>電話<br>電話<br>の<br>電話<br>の<br>電話<br>の<br>電話<br>の<br>で<br>の<br>で<br>の<br>で<br>の<br>で<br>の<br>で<br>の<br>の | T                                                                                                    | ② 入礼清報システム - Windows Internet Explorer<br>≧) https://www.calsium.pref.wakayama.lg.jp.bis_htm<br>入礼情報<br>発注案件に関するこ<br>には、要求知識になった。<br>戻る                                                                                                    | A 化見物後去開<br>入礼見物後去開<br>に<br>1/m<br>一部務期予定日<br>個礼予定日<br>個礼予定日<br>一部務期<br>一部務期<br>一部務期<br>一部務期<br>一部務期<br>一部務期<br>一部務<br>一部務期<br>一部務<br>一部務期<br>一部務<br>一部務<br>一部務期<br>一部務<br>一部務期<br>一部務<br>一部務<br>一部務<br>一部務<br>一部務<br>一部務<br>一部務<br>一部務                                                                                                    | 物学学名目時 2011-02.25 05-05<br>約179-20時 2011-02.25 16-05<br>約179-20時 2011-02.25 16-07<br>第 2011-02.25 16-07<br>第 2011-02.25 16-07<br>第 2011-02.25 16-07<br>第 2010-07-07<br>第 2010-07-07<br>第 2010-07-07<br>2010-07<br>2010-07 |  |
| さい。<br>3月中の入札室<br>(北は「平成23年度」<br>定と「平成24年度」<br>の両方を参照してい<br>ただきますよう法願<br>いします。<br>発生たての画面                                                                                                    | 平成24年04月11日 開料予定時到 9時3(<br>)<br>)<br>)<br>添付ファイル一覧                                                    | 20 合わせておい。<br>- 小児士登備部の<br>工事院は学術名。県<br>ホームページ/技術館<br>変現りの公共工事<br>考入札・契約情報」<br>No 留望 気源<br>なたまするい。<br>1 121005 0                                                                                                    | (中国)<br>(1)<br>(1)<br>(1)<br>(1)<br>(1)<br>(1)<br>(1)<br>(1                                                                                                    |                                                                                                    |  |
| ま示について         No         な示について         No         な示に         へれ         れ         な         ポ         、         、         、                                                                                                    |                                                                                                    | A<br>(1))かにまます<br>ステム<br>(1)<br>(1)<br>(1)<br>(1)<br>(1)<br>(1)<br>(1)<br>(1)                                                                                                    | 電<br>(話示) <u>工業</u><br>(話示)工業                                                                                                    |                                                                                                    |  |
|                                                                                                    | V2四日<br>マロンマーマット (林泉モール: 市内                                                                           | 1 3UN 4 121680 O                                                                                                    | - 一般競争<br>平成23年度 港盟 第6-1<br>号-11<br>電子入札<br>和助 <u>山下津港</u> 港湾施設整備<br>港湾事務所<br>市                                                                                                    | 13,346,000 H24,04.19 H24,04.19 土木<br>14,013,200 H24,05.14 06.30 一式                                                                                                    |  |
|                                                                                                    |                                                                                                    | 3月中の入礼業<br>(中は、「平成23年<br>度)と「平成23年度」<br>の両方を参照してい<br>ただきますようお願<br>いします。<br>6 121564                                                                                                    | -     -     -     院員争     平成24年度     油修第1号     062501     花子丸     道路会差     道路を設定     近日がし     注意     花を入れ     この     この     この     に     この     に     に     に     し     に     に    に | 1.520000 H24.04.05 H24.04.16 港湾<br>1.559000 H24.05.10 0911 空港<br>24.050000 H24.04.05 H24.04.25 土木<br>H24.04.25 H26.0 一式                                                                                                    |  |
|                                                                                                    |                                                                                                    | </td <td>一般發导。<br/>電子入利、<u>約00%進急登留僅(生産型部)</u><br/>和2011年度<br/>中代公司研究,通知(生産型部)<br/>一般等等。<br/>一般等等。<br/>一般等等。<br/>一般等等。<br/>一般等等。<br/>一般等等。<br/>一般等等。<br/>一般等等。<br/>一般等等。<br/>一般等等。<br/>一般等等。<br/>一般的出了達。<br/>和2011年度<br/>和2011年度<br/>和2011年度<br/>一般的出了達。<br/>本等等所所<br/>市<br/>一般的出了達。<br/>本等等所所<br/>一</td> <td>H24.04.05 H24.04.16 港湾<br/>H24.05.10 06:12 空港<br/>H24.03.15 H24.04.17 港湾</td> <td></td> | 一般發导。<br>電子入利、 <u>約00%進急登留僅(生産型部)</u><br>和2011年度<br>中代公司研究,通知(生産型部)<br>一般等等。<br>一般等等。<br>一般等等。<br>一般等等。<br>一般等等。<br>一般等等。<br>一般等等。<br>一般等等。<br>一般等等。<br>一般等等。<br>一般等等。<br>一般的出了達。<br>和2011年度<br>和2011年度<br>和2011年度<br>一般的出了達。<br>本等等所所<br>市<br>一般的出了達。<br>本等等所所<br>一                                                                                                    | H24.04.05 H24.04.16 港湾<br>H24.05.10 06:12 空港<br>H24.03.15 H24.04.17 港湾                                                                                                    |  |
|                                                                                                    |                                                                                                    | <u> 10万法様の表示に</u><br>2.1で<br>・ <u> 見主整備部間係</u><br>※注機制の入れ <u> </u> ・<br>・                                                                                                    |                                                                                                    |                                                                                                    |  |

「平成23年台風12号に伴う災害復旧工事」の建設工事を除く1億(委託は3千万)円(税抜) 以上の発注については、予定価格を事後公表としているため、表示されません。

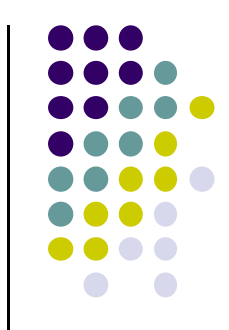

#### <u>入札情報の検索方法</u>

| <b>e</b>                                                                                                    | https://www.calsism.pref.wakayama.lg.jp/ - 入札情報システム - Internet Explorer                     | _ 0 ×               |
|----------------------------------------------------------------------------------------------------|---------------------------------------------------------------------------------------------|---------------------|
| 入札情報                                                                                                    |                                                                                             |                     |
| 発注案件に関することは<br>各発注機関にお問い合わせ へ<br>下さい。<br>→県土整備部の<br>一覧はこちら                                                                                                   | <u>発注機関一覧</u> PP7G0020<br>案件検索                                                              |                     |
| 工事発注予定・指名停止等<br>の情報は、県ホームページ<br>「技術調査課」の <b>「公共工事</b><br><b>等入礼・契約情報」</b> をご覧下<br>さい。                                                                        | 発注年度     平成28年度        公開番号     ~       調査区分     ✓       上業種     ✓                          |                     |
| ● 平成29年3月1日から入札情報<br>システムで初期表示される発注年度<br>が1平成29年度」になります。平成2<br>8年度発注案件を表示するには、発<br>注年度1平成28年度」を選択してくだ<br>さい。3月中の入札案件は、平成28<br>年度と平成29年度の両方を確認す<br>るようお頼いします。 |                                                                                             |                     |
| <ul> <li><u>予定価格の公表時期を</u><br/>設定する金額の変更につ<br/>いて</li> <li><u>外注方式の画面表示</u><br/>[こついて</li> </ul>                                                             | ■■・予定価格公表区分で、手削公表を選択しなければ<br>■■・予定価格での検索ができません。<br>■■                                       | •                   |
| ● 入札経過書の契約方<br>法欄の表示について                                                                                                    | 予定価格公表区分(主)       事前公表          予定価格(税抜)       円~       円         予定価格(税抜)       円~       円 |                     |
| ● 県土整備部関係発注<br>機関の入札公告は、原則<br>毎週木曜日となります。(木<br>曜日が休日の場合は翌開<br>庁日になります。)                                                                                      |                                                                                             |                     |
| <ul> <li>● 発注機関ごとの案件—</li> <li>覧表示の見方について</li> <li>● 示注案件の検索方法</li> </ul>                                                                                    |                                                                                             |                     |
|                                                                                                    |                                                                                             | € 100% <del>•</del> |

#### (2)入札書の提出

入札書提出期間中に、電子入札システムにて入札書を提出できます。(公共工事等電子入札 システムホームページ内の「電子入札システム入口」から電子入札システムへログインします。)

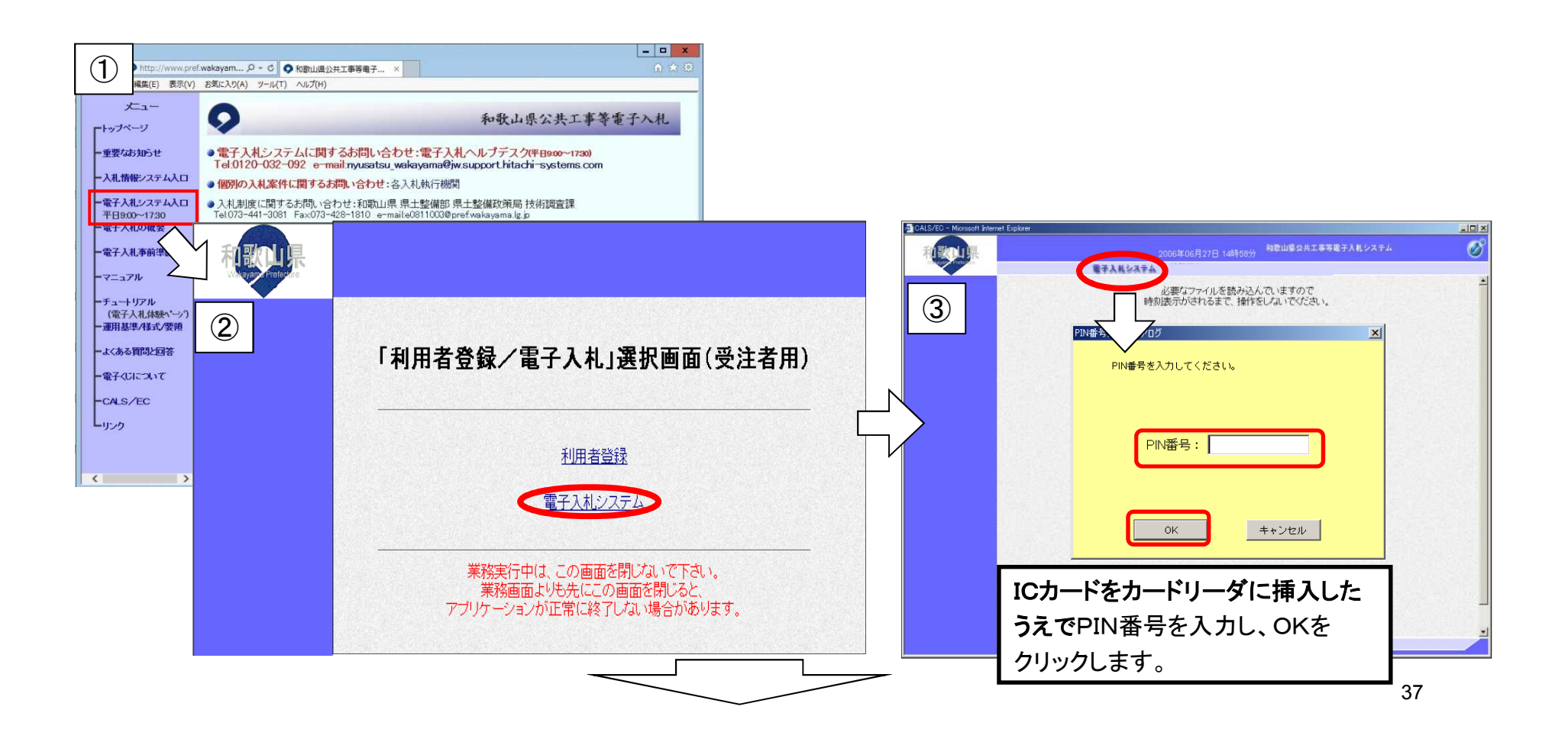

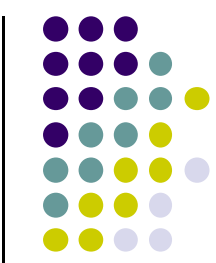

| 案件検索          | 電子入札システム   | 調達案件検索                                                                                                    |                                                                                          | ja kati kati kati kati kati kati kati kat | ┃ 概要を<br>してきま        | ·確認<br>す。                                       | 上参、実施公方<br>透過室時名時<br>公告及び仕様書等経験に用し<br>見注着<br>役職名<br>氏名                        | 上會<br>平成23年度 テスト 第0123<br>http://www.calution_pref.weka<br>技術調査課長               | ー01号 研修会用テスF案件<br>remaikjp |                  |                   |            |
|---------------|------------|----------------------------------------------------------------------------------------------------|------------------------------------------------------------------------------------------|-------------------------------------------|----------------------|-------------------------------------------------|-------------------------------------------------------------------------------|---------------------------------------------------------------------------------|----------------------------|------------------|-------------------|------------|
| .状况一覧         | %注部局       | 商工観光労働部                                                                                                    | •                                                                                        |                                           | >                    | '                                               | 公告日/指名通知日等<br>入礼(見補)書受付開始予定日時<br>入礼(見補)書受付得切予定日時                              | 2011.05.20<br>2011.05.20.09.00<br>2011.05.20.19.00                              |                            |                  |                   |            |
| 緑名情報<br>データ表示 | 発注機関       | 公营企業課度無效物課                                                                                                    |                                                                                          |                                           |                      |                                                 | 內武律總統于22日時<br>開北,于22日時<br>案件代況<br>入北,時行回致<br>工期<br>工業形式(計約)、場所<br>工業形式(計約)、場所 | 2011.05.20 19:01<br>2011.05.20 19:01<br>入札(、現税)数付<br>1回目<br>100日間<br>和歌山市に123地内 |                            |                  |                   |            |
|               |            | I#                                                                                                    | 莱務委託                                                                                     |                                           |                      |                                                 | 現9年1月9日日中<br>現4年1月1日年<br>予定価格(税抜き)                                            | 30.000.001PA                                                                    |                            |                  |                   |            |
|               | 入礼方式       | <ul> <li>一般競争入札</li> <li>一指名競争入札</li> <li>一者の他</li> <li>※エックを入れば、場合は全てが対象となりま</li> <li>※一般競争入札には、条件付き一般競争入札</li> </ul> | <ul> <li>□一般競争入札</li> <li>□指名競争入札.</li> <li>□その他</li> <li>す。</li> <li>≤含んでします</li> </ul> |                                           |                      |                                                 | (収払金)<br>中間(約4)金)<br>部分払。<br>気部の(単純<br>構成)が成法<br>構成)がなり込法<br>売利。              | 有<br>有<br>若<br>不要<br>不要<br>対象                                                   |                            |                  |                   |            |
|               | 工事種別/業務種別  | ▼全て           土木一式工事         ▲           建築一式工事         川           大工工事         川           左宮工事         ~            | ▼全て<br>航空測量<br>建築関係建設ロンサルタント業務<br>建築一般<br>常匠                                             |                                           | 5                    |                                                 | nitekt:                                                                       | n<br>Mua                                                                        |                            |                  |                   |            |
|               | 案件状態       | 全て<br>日 結果登録浴の案件を表示しない場合はチョ<br>増売しない                                                                                   | ェックしてください                                                                                |                                           | 2 調達案件検索             | <b>1</b>                                        | лнэлтд                                                                        | 入札状況一覧                                                                          |                            |                  |                   |            |
|               | 検索日付       | 2 bi6                                                                                                    |                                                                                          |                                           | ○ 西局案件夜亲<br>○ 入礼状况一覧 | 企業D 300000<br>企業名称 テストエ<br>氏名 テスト               | xxxxxxx100<br>業<br>→#5                                                        |                                                                                 |                            |                  | 表示<br>全界          | 示案件<br>案件数 |
|               | 黨件番号       |                                                                                                    |                                                                                          |                                           | 2 保存データ表示            | 案件表示顺序 案件番号                                     | 〇 <b>月</b> 候                                                                  |                                                                                 |                            |                  | -                 | 最新表示       |
|               |            |                                                                                                    |                                                                                          | ト」保護モード: 祭功 「小・・・・・・・・                    |                      |                                                 | () part                                                                       |                                                                                 |                            | 最新更新 [           | 日時 2011.          | 1.05.20    |
|               | i          |                                                                                                    |                                                                                          |                                           |                      | 8                                               | 调计发作名称                                                                        |                                                                                 | 入机方式 入机/复续 #               | 速編 受付原/通知書<br>一覧 | 企業<br>プロパ 抽<br>デイ | a <u>s</u> |
|               |            |                                                                                                    |                                                                                          |                                           | E .                  | 1 平成23年度 テスト 第01:                               | 3-01号 研修会用テスト案件                                                               |                                                                                 | 一般競争                       |                  |                   |            |
|               |            |                                                                                                    |                                                                                          |                                           |                      | 2 平成23年度 テスト 第013                               | 3-01号-1 マニュアル用テスト案件 <u>一</u> 一般競争                                             |                                                                                 | 一般競争                       | 未参照有り            | 変更                |            |
|               |            | 注意!                                                                                                    |                                                                                          | >                                         |                      | 3 平成23年度 テスト 第012                               | 3-01号 発注者マニュアル用 <u>一</u> 一般競争                                                 |                                                                                 | <u></u>                    | 未参照有り            | 変更                |            |
|               |            |                                                                                                    |                                                                                          | ١                                         |                      | 4 <u>平成23年度 テスト 第013</u><br>5 平式100年度 = 71 第013 | 3-01号-19 委託-土木本庁起工-条件一般(電子                                                    | <u>) 一種類</u>                                                                    | 一般競争                       |                  |                   |            |
| 発注部周          | 员欄で選択した    | ·部局(初期表示                                                                                                    | は商工観光学                                                                                   | 動部)以外                                     |                      | 6 平成23年度 テスト 第013                               | 3-01号 発注者マニュアル用 指名競争                                                          |                                                                                 | 指名競争                       |                  |                   |            |
| のユータ          | 411 梌玄され = | キサムのでご注す                                                                                                    | 音ください                                                                                    |                                           |                      |                                                 |                                                                               |                                                                                 |                            |                  | 表                 | 示算         |
| ()) / / 2     | 1107880100 |                                                                                                    |                                                                                          |                                           |                      |                                                 |                                                                               |                                                                                 |                            |                  | 외                 | .¥f        |
|               | い安ませる      | ふこ チョン 担 人 🔅                                                                                                    |                                                                                          |                                           |                      |                                                 |                                                                               |                                                                                 |                            |                  |                   |            |

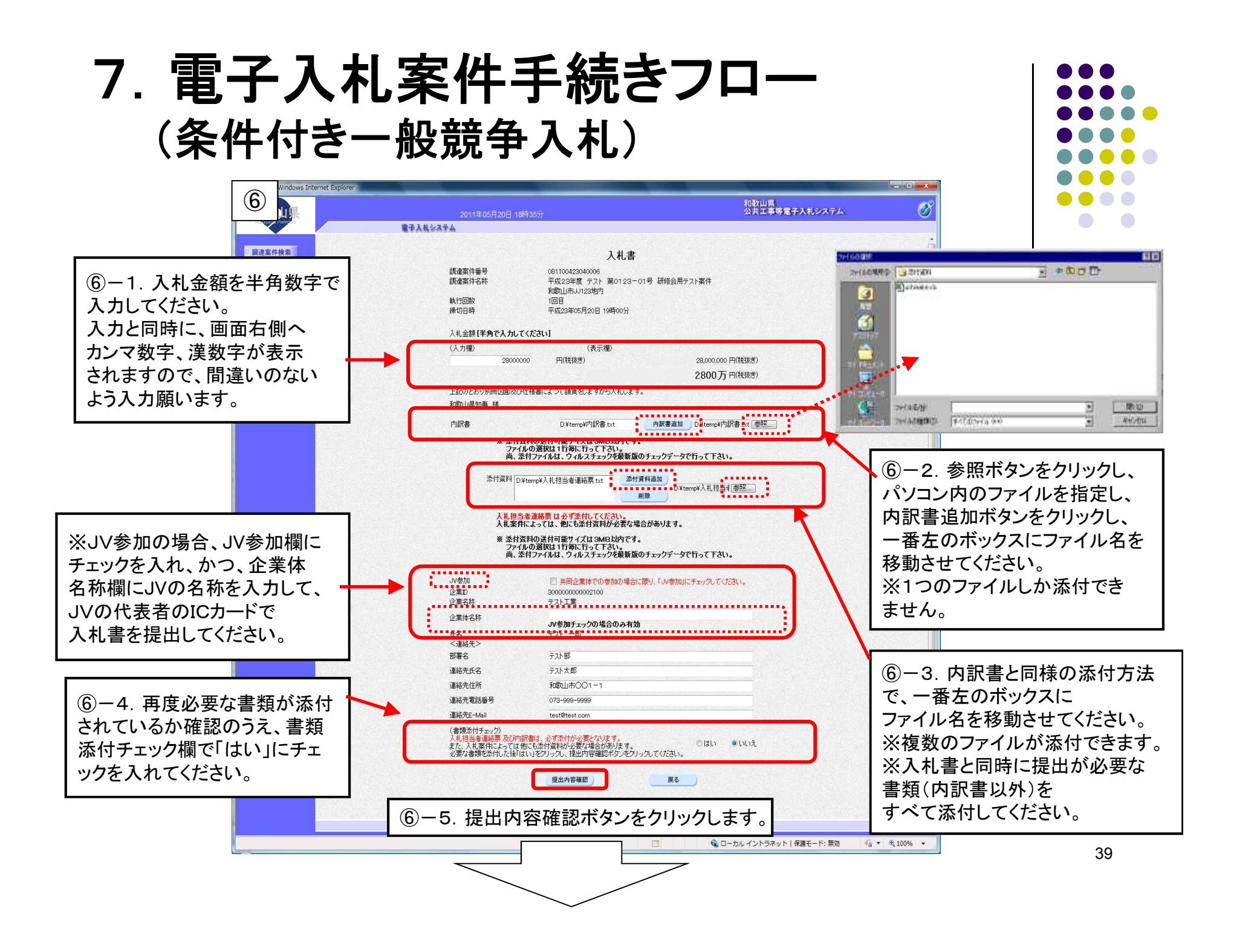

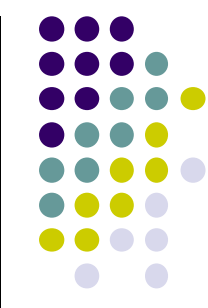

|                            |                                                                                            |                                                                                                    | 和歌山熙<br>公共工事等                     | 電子入札システム                                                         |                                                                                                    | I                                                                                                    |
|----------------------------|--------------------------------------------------------------------------------------------|----------------------------------------------------------------------------------------------------|-----------------------------------|------------------------------------------------------------------|----------------------------------------------------------------------------------------------------|----------------------------------------------------------------------------------------------------|
|                            | 電子入札システム                                                                                   |                                                                                                    | lander Marster Mander M           |                                                                  |                                                                                                    |                                                                                                    |
| +検索                        |                                                                                            | 入札書                                                                                                    |                                   |                                                                  |                                                                                                    |                                                                                                    |
| - 検索<br>2 - 覧<br>情報<br>夕表示 | 調查案件番号<br>調達案件名称<br>執行回数<br>練切日時                                                           | 081100423040006<br>平成23年度 テスト 第0123-01号 研修会用<br>和電力市小U23地内<br>1回目<br>平成23年06月20日 19時00分                                                                                                    | テスト案件                             |                                                                  | <ul> <li>⑧入札書が電子入札</li> <li>受信確認通知が表示</li> <li>※この画面を印刷しな</li> </ul>                                                                                                    | システムに到達すると、自動的<br>されます。<br><mark>:いと、入札状況一覧画面に</mark>                                                                                                    |
|                            | 入札金額                                                                                       |                                                                                                    |                                   | 225219/2001/                                                     | 移れません。                                                                                                    |                                                                                                    |
|                            | (入力欄)<br>2800000                                                                           | (表示欄)<br>10 円(税抜き)                                                                                                    | 28,000,000 円(税抜き)<br>2800万 円(税抜き) | 8                                                                | 2012年04                                                                                                    | 和歌山県<br>日27日 19時48分 公共工事等電子入札システム                                                                                                    |
|                            | 上記のとおり別冊図面及びイ<br>和歌山県知事 様                                                                  | 士様書によつて請負をしますから入札します。                                                                                                    | 200073 + March                    |                                                                  | 電子入机システム<br>電子入机システム                                                                                                    |                                                                                                    |
|                            | 内訳書                                                                                        | D¥temp¥内訳書.txt                                                                                                    |                                   | の 調達案件検索                                                         |                                                                                                    | 入札書受信確認通知                                                                                                    |
|                            |                                                                                            | 添付資料 D¥temp¥入札担当者連絡票.txt                                                                                                    |                                   | ? 簡易案件検索                                                         | 入礼書は                                                                                                    | ま下記の内容で正常に送信されました。                                                                                                    |
| ⑦入札金額、                     | 企業D<br>企業和<br>企業名称<br>5名<br>3第名<br>3第名<br>3第名<br>3第名元<br>3第名元<br>3第名元<br>3第名元<br>3第名元<br>3 | 8000000002100<br>7.71工業<br>7.71一部<br>7.71世<br>7.71世<br>7.71<br>7.71 | ■<br>展りが<br>イントラネッ                | <ul> <li>○ 入札状況一覧</li> <li>○ 登録者情報</li> <li>○ 保存データ表示</li> </ul> | <ul> <li>発注者名称</li> <li>調逢案件名称</li> <li>観定案件名称</li> <li>執行回政</li> <li>縁切日時</li> <li>企業D</li> <li>企業名称</li> <li>氏名</li> <li>(重絡先)</li> <li>商号(運絡先名称)</li> <li>氏名</li> <li>住所</li> <li>電話番号</li> <li>E-Mail</li> <li>受信日時</li> </ul> | 県土整備政策局 技術調査課長<br>08110042402005<br>平成24年度 工事務シ 第868号 テスト案件<br>1 回日<br>平成24年04月27日 12時55分<br>30000000001700<br>テ <b>ン 部署</b><br>テスト部署<br>テスト 太郎<br>テスト市<br>11-1111-1111<br>test<br>平成24年04月27日 12時47分44秒739<br>この受信日時を元にランダム係数を生成します。 |
| ょいか確認し<br>フリックします          | ノ、印刷を行い、人<br><sup>ト</sup> 。                                                                | 、札書提出ホタンを                                                                                                    |                                   |                                                                  | 印刷を行ってな                                                                                                    | から、入札状況一覧ボタンを押下してください                                                                                                    |
| ※この画面を<br>を確認するこ<br>※一度提出す | E印刷しないと、入<br>とができません。<br>すると引替え・変見                                                         | 札書提出後に入木<br>見・取り消しはできま                                                                                                    | し金額<br>ミせん                        |                                                                  | ED AD                                                                                                    | 保存 入礼状况一覧                                                                                                    |
| リビニ注息                      | 12000                                                                                      |                                                                                                    |                                   | ページが表示されました                                                      | J.                                                                                                    | ✓ 信頼済みサイト   保護モード: 無効     ✓ 信頼済みサイト   保護モード: 無効                                                                                                    |

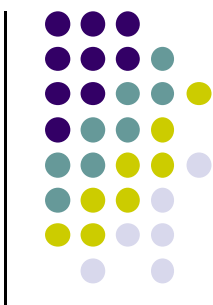

| CALS/EC - Windows Inter                                                                                                    | met Explorer                                                                                                    |                                                              |                                                                                                    |                                                  |
|----------------------------------------------------------------------------------------------------|----------------------------------------------------------------------------------------------------|--------------------------------------------------------------|----------------------------------------------------------------------------------------------------|--------------------------------------------------|
|                                                                                                    | 2011年05日20日 19952004                                                                                               | 和歌山県<br>公共工事等電子入札システム                                        |                                                                                                    |                                                  |
| <ul> <li>9</li> <li>9</li> <li>9</li> <li>9</li> <li>10</li> <li>11</li> <li>12</li> <li>12<!--</th--><th>2011年05月20日 18時39分</th><th>ム大上学校までハルンスナム<br/>最新更新日<br/>入化方式 入化/接載 御道福 <sup>受</sup>付馬ノ道知者</th><th><ul> <li>⑨入札状況一覧画面に戻り、「未参照有り」の赤ていれば、すぐ上の「表示」ボタンをクリックして</li> <li>⑩入札状況通知書一覧画面で「表示」ボタンをク</li> <li>⑪入札書受付票が発行されたことをもって、入札こととなります。</li> <li>※入札書受付票は印刷されることをお勧めします。</li> <li>※保留通知書、落札決定通知書なども同様の操</li> </ul></th><th>文字が表示され<br/>ください。<br/>リックしてください。<br/>,書が提出された<br/>た。</th></li></ul> | 2011年05月20日 18時39分                                                                                                 | ム大上学校までハルンスナム<br>最新更新日<br>入化方式 入化/接載 御道福 <sup>受</sup> 付馬ノ道知者 | <ul> <li>⑨入札状況一覧画面に戻り、「未参照有り」の赤ていれば、すぐ上の「表示」ボタンをクリックして</li> <li>⑩入札状況通知書一覧画面で「表示」ボタンをク</li> <li>⑪入札書受付票が発行されたことをもって、入札こととなります。</li> <li>※入札書受付票は印刷されることをお勧めします。</li> <li>※保留通知書、落札決定通知書なども同様の操</li> </ul> | 文字が表示され<br>ください。<br>リックしてください。<br>,書が提出された<br>た。 |
|                                                                                                    | 1 平成23年度 テスト 第0123-01号 研修会用テスト案件 2 平成23年度 テスト 第0123-01号 研修会用テスト案件総裁争                                               |                                                              | Q更 表示<br>g更 g Literet Extirer                                                                                                    |                                                  |
|                                                                                                    |                                                                                                    |                                                              | 変更                                                                                                    | 和教山県<br>公共工事等電子入札システム<br>平成23年05月20日             |
|                                                                                                    | <ul> <li>5 平成23年度 テスト 第0123-01号-18 諸負ー土木本庁起工-条件一般(電子)-機関</li> <li>6 平成23年度 テスト 第0123-01号 発注者マニュアル用 指名競争</li> </ul> | <u>依</u> 服争。<br><u>指名競争</u>                                  | ・ 認恵業件検索         企業D         3000000000000000000000000000000000000                                                                                                    |                                                  |
|                                                                                                    | ws Internet Explorer<br>2011年05月20日 18時39分                                                                         | 和歌山県公共工事等                                                    |                                                                                                    |                                                  |
| 2 調達案件検索                                                                                                    | 電子入札システム 入札状況通知                                                                                                    | 書一覧                                                          | 載葉第4名称 平和23年度 テスト 第0123-01号 研修会用テスト第<br>入札(執行図数 10日<br>受作日時 平和23年05月30日 18時36分                                                                                                    |                                                  |
| <ul> <li>2 簡易案件検索</li> <li>2 入札状況一覧</li> <li>2 登録者情報</li> <li>2 保存データ表示</li> </ul>                                                                                                    | 執行互致         通知書名         通知書           1         入礼書受付票         平成23年05月20                                        | <b>窓行日付 通知書表示 通知書</b><br>○日 (金) 18時38分 <u>表示</u> (二<br>●     |                                                                                                    |                                                  |
|                                                                                                    |                                                                                                    |                                                              |                                                                                                    | <u>コーカルイントラネット 病族モード: 熟練 痛 * 気100% *</u><br>41   |

#### (3)入札経過書の閲覧

公告に記載された開札状況公表日以後、 入札情報システムにて、落札決定前の開札 状況が記載された入札経過書がダウンロード できます。

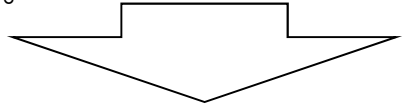

(4)入札結果の閲覧、落札決定通知書の受領 落札決定後、入札情報システムにて入札結果 がダウンロードできます。

また、電子入札システムにて、落札業者、落札 金額等が記載された落札決定通知書を確認でき ます。

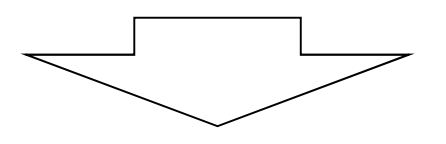

入札情報 入札情報システム 発注案件に関するこ 戻る とる。 各発注機関にお問い 合わせ下さい。 →県土整備部の 一覧はこちら 案件情報(照会) 平成25年度 道保交金 第308-1号-3 和歌山野上線交付金道路保全工事 公開番号 134914 工事発注予定・指名停 止等の情報は、県ホー 部(本庁・出先) 県土整備部 ムページ「技術調査課」 「所属名 海草建設部 の「公共工事等入札・ 工事番号 平成25年度 道保交金 第308-1号-3 契約情報」をご覧下さ 工事名 和歌山野上線交付金道路保全工事 工事場所 和歌山市 調達区分 丁事 ● 発注方式の画面 表示について L業種 ほ装工事 発注方式 一般競争入札 ● 入札経過書の契 公告日・指名通知日 平成25年12月12日 約方法欄の表示に 応札期間 平成25年12月18日 ~ 平成25年12月20日 開札予定日 平成25年12月24日 開札予定時刻 10時45分 ● 県土整備部関係 発注機関の入札公 予定価格(税抜) 15.436.000円 は、原則毎週木曜日 となります。(木曜日) 予定価格(税込) 16,207,800円 備考 休日の場合は翌開庁 日になります。) 添付ファイル一覧 添付書類の種類 最終更新日時 ファイル名(クリックするとダウンロードできます) 1 公告等 H25.12.12 06:30 1301602013060097.pdf 3 開札 状況文書 H25.12.24 18:03 発注案件の検索 1301602013060097open.pd 4 入札結果文書 H25.12.27 06:30 1301602013060097result no 方法について 夏る ページが表示されました ✓ 信頼済みサイト | 保護モード: 無効 🖓 <del>-</del> 🔍 105%

https://www.calsism.pref.wakayama.lg.jp/-入札情報システム-Windows Internet Explorer

※各システムによる操作、処理は以上となります。

この後、落札された方は従来どおりの契約手続きに入ります。 ※本資料における説明は、説明会用に簡略化したものです。

各システムの操作方法については、必ずそれぞれのシステムマニュアルをご覧ください。 ※本説明は通常の電子入札案件におけるフロー例です。案件によっては異なる場合があります。

17

\_ 🗆 🗵

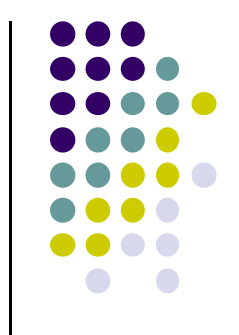

#### (1)入札書提出時のトラブル回避について

パソコンやインターネットの接続トラブル等により締切時間を過ぎてしまい、結果的に入札書を提出 できなかったというようなトラブル回避のため、以下の対応をお願いします。

- ①3日間の入札書提出期間のうち、原則、初日・2日目に応札することとしてください。
- ②いつでも問い合わせできるよう、パソコンやプロバイダのサポート窓口の連絡先を準備しておいて ください。
- ③トラブル発生時に備えて、可能であればICカード、電子入札を行うことができるパソコン、プロバイダ (インターネット回線)等を複数用意しておくことをお勧めします。

※原則、電子入札案件において紙による入札書の提出は認めません。

#### (2)システム使用禁止文字について

以下の文字について、電子入札システムでの使用は禁止します。 半角カタカナ、半角記号、機種依存文字(①、Ⅱ、崎、髙など)、外字(独自に作成した文字)

※実際の「商号又は名称」又は「代表者氏名」に、システム使用禁止文字が含まれている場合、電子入札 システム上では「山﨑建設」→「山\*建設」、「髙田建設」→「\*田建設」などのように表示されます。 ※実際の「商号又は名称」又は「代表者氏名」に含まれる文字とICカードに記載されている文字が違う場合、 システム使用禁止文字が含まれている可能性があります。

<例>実際の商号→「山<u>崎</u>建設」、ICカードに記載されている商号「山<u>崎</u>建設」 この場合、ホームページメニューの「事前準備」に掲載しているシステム使用禁止文字変更申出手続きを とってください。詳細は、県技術調査課へお問い合わせください。

#### (3)入札書への添付書類について

①条件付き一般競争入札における入札書提出時に、内訳書を 添付し忘れる、又は、違う内容のファイルを添付してしまった場 合、必要なファイルが添付されていないと見なされ失格になりま すのでご注意ください。

平成27年4月1日公告分から全ての入札に内訳書の添付が必 要になっております。

※内訳書は、ホームページメニューの「運用基準/様式/要 領」に掲載しております。

②入札書提出画面で内訳書添付欄には1つしかファイルを添付 できません。内訳書ファイルを添付した後、別の内訳書ファイル 添付の操作を行うと、最初の内訳書ファイルを上書きします。

③入札担当者連絡票についても、添付していただくようお願いし ます。

※入札担当者連絡票は、ホームページメニューの「運用基準/ 様式/要領」に掲載しております。

④電子入札案件において、入札書に添付するファイル(内訳書、 入札担当者連絡票等)には、押印は必要ありません。

#### (4)JV参加の場合

JVとして入札される場合、入札書提出画面で必ずJV参加欄 にチェックを入れ、かつ、JV名称を入力のうえ提出してください。 JV参加欄へのチェックやJV名称の入力が無い状態で入札書 を提出されると、単体企業での入札であると見なされることにな ります。

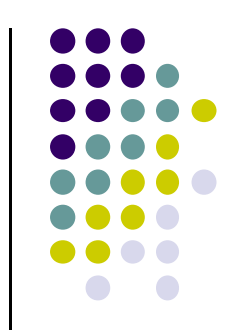

|                                                                                                    | 雷子入井 シュ                                                                                                    | 2009年04月10日 09時16分                                                                                                    | 公共工事等                                                 | 電子人札システム                                                                                                    |
|----------------------------------------------------------------------------------------------------|----------------------------------------------------------------------------------------------------|----------------------------------------------------------------------------------------------------|-------------------------------------------------------|----------------------------------------------------------------------------------------------------|
|                                                                                                    | aroness                                                                                                    | AY M                                                                                                    |                                                       |                                                                                                    |
|                                                                                                    |                                                                                                    | 入札書                                                                                                    |                                                       |                                                                                                    |
| 調達案件番号                                                                                                    |                                                                                                    | 081100921040026                                                                                                    |                                                       |                                                                                                    |
| 調達案件名称                                                                                                    | 6                                                                                                    | H2104 和歌山県テスト条件一般                                                                                                    |                                                       |                                                                                                    |
| 動行同時                                                                                                    |                                                                                                    | 日立情報内<br>1回月                                                                                                    |                                                       |                                                                                                    |
| 締切日時                                                                                                    |                                                                                                    | 平成21年04月14日15時00分                                                                                                    |                                                       |                                                                                                    |
| 14 448 54                                                                                                    | A=1+1=1++                                                                                                    |                                                                                                    |                                                       |                                                                                                    |
| ∧化面積1年<br>(1+40)                                                                                                    | MENJUCCE                                                                                                    | (w = em)                                                                                                    |                                                       |                                                                                                    |
| (////180/                                                                                                    | 80000000                                                                                                    | (表示像)<br>円(接抜き)                                                                                                    |                                                       | 80.000.000 円(修抜き)                                                                                                    |
| 81 7/10                                                                                                    |                                                                                                    | T MARKET                                                                                                    |                                                       | 8000万円(修井幸)                                                                                                    |
| LDA L+U                                                                                                    |                                                                                                    | N- 10-51884 +++++++                                                                                                    |                                                       | 0000751100.0007                                                                                                    |
| 和数山道和潮                                                                                                    | のTHE LEW ROAT 体査<br>「 様                                                                                                    | ドレスン し詰用でしまう かつべれしまう。                                                                                                    |                                                       |                                                                                                    |
| 1010101000                                                                                                    |                                                                                                    |                                                                                                    | - and the second                                      |                                                                                                    |
| 内訳書                                                                                                    |                                                                                                    | D.¥000電子入札共通¥テスト運                                                                                                    | 内訳書追加                                                 | D:¥000電子入札共计 参照                                                                                                    |
|                                                                                                    | 尚、添付77                                                                                                    | マイルは、ウィルスチェックを最新版の                                                                                                    | チェックデータ1                                              | 行って下さい。                                                                                                    |
| 添付資料「                                                                                                    |                                                                                                    |                                                                                                    | 添付資料追                                                 | Dit Off                                                                                                    |
|                                                                                                    | 2¥000電子人札共進                                                                                                    | 样F入上資料¥甲諸書添付資料2.doc                                                                                                    |                                                       | D¥000 愛子入村 共计                                                                                                    |
|                                                                                                    | 24000電十人札共進<br>入札担当者連続<br>入札案件によっ<br>※ 添付資料の<br>ファイルの変                                                                      | ドテスト変称単語書添け変称2.doc<br>希葉は必ず添付してください。<br>ては、他にも添付変相が必要な場合<br>送付可能サイズは3MB以内です。<br>送付可能サイズは3MB以内です。                                                                                                    | 削除                                                    | D.¥000電子入札共划(                                                                                                    |
| _JV参加<br>企業ID<br>企業名称                                                                                                    | <ul> <li>X4000電子人和共通</li> <li>入札豊当者連載</li> <li>入札案件によっ</li> <li>※ 添付資料の<br/>つァイルの項<br/>尚、添付ファ</li> </ul>                    | 1977と東日本市(東和2-00)<br>第三日の子派付してください。<br>ては、他にち添付資料が必要な場合<br>送付可能サイズは348以内です。<br>その以ばい行前に行ってそれ。<br>イルは、ウィルスチェックを最新版の<br>200000000000012<br>テスト業者12                                                                  | 削除<br>があります。<br>チェックデータ1                              | ■ DV000電子入机共対(<br>がって下さい。                                                                                                    |
| 3/参加<br>企業ID<br>企業名称<br>全業在名称                                                                                                    | X4000電子入札共通<br>入札室指定よっ<br>米 室付波和の<br>ファイルの页<br>広、添付ファ<br>高、添付ファ                                                             | 1972ト 愛称半甲語書添作夏和2.40c<br>第二日 むす 添付してください。<br>ては、他にち添付 資料 か を求 場合<br>逆付 可 能 いって たさい。<br>イルは、ウィルスチェックを最新版の<br>20000000000012<br>テスト業者12                                                                             | 剤除<br>があります。<br>チェックデータ1                              | ● ₩000 電子入札共道(<br>2ffって Fさい。                                                                                                    |
| JV参加<br>企業ID<br>企業名称<br>企業体名称<br>広会                                                                                                    | X4000電子入札共通<br>入札聖当参連<br>入札室件によっ<br>米 添付によっ<br>ファイルの道<br>高、添付ファ                                                             | 1972ト 愛称半単語書活作変和2.40c<br>福祉 は必ず添作してください。<br>ては、他にち添作 変相が必要な場合<br>逆行可能サイズは340 EU内です。<br>気加は「作為に行って行さい。<br>イルは、クルステェックを使新版の<br>100000000000012<br>テスト業者12<br>10000000000012<br>テスト業者12<br>10000000000012<br>テスト業者12 | 剤除<br>があります。<br>チェックデータ1                              | ● ₩000 電子入札共対(<br>2ffって下さい。                                                                                                    |
| JV参加<br>企業ID<br>企業名称<br>企業体名称<br>氏名<br>く連絡先>                                                                                                    | 入札里当参連<br>入札里当参連<br>入札室件によっ<br>米 添付方料の<br>コアイルの<br>高、添付ファ                                                                   | 19 7人と愛称半単語書法作業和2 400<br>4世 日本の学者化してください。 ては、他にも添作業材が必要な場合 送付可能サイズは3MB以内です。 10 10 10 11 行動に行ってそれ。 - イルは、ウィルスチェックを表明版の                                                                                             | 所除<br>があります。<br>チェックデータで                              | ● <u>₩000</u><br><sup>●</sup> <u>₩000</u><br><sup>●</sup> <del>1</del><br><sup>●</sup> <del>1</del><br><sup>→</sup> <del>1</del><br><sup>→</sup> <del>1</del><br><del>1</del><br><sup>→</sup> <del>1</del><br><sup>→</sup> <del>1</del><br><sup>→</sup> <del>1</del><br><sup>→</sup> <del>1</del><br><sup>→</sup> <del>1</del><br><sup>→</sup> <del>1</del><br><sup>→</sup> <del>1</del><br><sup>→</sup> <del>1</del><br><sup>→</sup> <del>1</del><br><sup>→</sup> <del>1</del><br><sup>→</sup> <del>1</del><br><del>1</del><br><sup>→</sup> <del>1</del><br><sup>→</sup> <del>1</del><br><sup>→</sup> <del>1</del><br><sup>→</sup> <del>1</del><br><sup>→</sup> <del>1</del><br><sup>→</sup> <del>1</del><br><sup>→</sup> <del>1</del><br><sup>→</sup> <del>1</del><br><sup>→</sup> <del>1</del><br><sup>→</sup> <del>1</del><br><sup>→</sup> <del>1</del><br><sup>→</sup> <del>1</del><br><sup>→</sup> <del>1</del><br><sup>→</sup> → |
| JV参加<br>企業ID<br>企業名称<br>企業 (#名称<br>氏名<br>名<br>名<br>4<br>名<br>名<br>先<br>部署名                                                                                                    | 入札型当者連<br>入札型当者連<br>入札案件によっ<br>米 添付資料の<br>ファイルの支<br>高、添付ファ                                                                  |                                                                                                    | <b>州除</b><br>があります。<br>チェックデータで                       | ■ DW000電子入札共通(<br>に行って下さい。                                                                                                    |
| JV参加<br>企業ID<br>企業名称<br>企業存名称<br>企業体名称<br>氏活<br>場端先<br>送<br>編<br>第名<br>連綿先氏名                                                                                                    | X4000電子入札共通<br>入札型当者連<br>入札型当者連<br>入札型計によっ<br>米 添付資料の<br>ファイルの変<br>高、添付ファ                                                   |                                                                                                    | 剤酸<br>があります。<br>チェックデータで                              | ● ₩000 電子入札共道(<br>行って下さい。                                                                                                    |
| JV参加<br>企業10<br>企業名称<br>企業名称<br>生業名称<br>に名<br>く<br>連絡先><br>部署名<br>連絡先に名<br>連絡先に名<br>連絡先に名                                                                                                    | <ul> <li>入札型当参連引</li> <li>入札業相によっ</li> <li>米 濫件資料のの<br/>つティルの須<br/>高、添付ファ</li> </ul>                                        |                                                                                                    | 剤酸<br>があります。<br>チェックデータで                              | ▶ (¥¥¥¥¥)<br>● ¥¥¥¥¥<br>● ¥¥¥¥<br>● ¥¥¥¥<br>● ¥¥¥¥<br>● ¥¥¥¥<br>● ¥¥¥¥<br>● ¥¥¥¥<br>● ¥¥¥¥<br>● ¥¥¥¥<br>● ¥¥¥¥<br>● ¥¥¥¥<br>● ¥¥¥¥<br>● ¥¥¥¥<br>● ¥¥¥¥<br>● ¥¥¥¥<br>● ¥<br>●                                                                                                    |
|                                                                                                    | 入札型営業利用<br>入札工業業業<br>入札工業目によっ<br>ンパ(取用)<br>二、2015年10月<br>(1)<br>(1)<br>(1)<br>(1)<br>(1)<br>(1)<br>(1)<br>(1)<br>(1)<br>(1) |                                                                                                    | <b>削除</b><br>があります。<br>チェックデータイ                       | ● 1000電子入札共社(<br>1757で下さい。                                                                                                    |
| .//参加<br>企置D<br>企業名称<br>企業(#名称<br>て運路先><br>部署名<br>連絡先代報<br>連絡先代電話<br>連絡先代一Mail<br>連絡先代-Mail                                                                                                    | 入札型目標:<br>入札型目標:<br>入札型用によっ<br>、米、近日次目の<br>の、単付ファ<br>の、単付ファ<br>、<br>第5付                                                     |                                                                                                    | 剤除<br>があります。<br>チェックデータT                              | ● ₩000電子入札共通(<br>2行って下さい。                                                                                                    |
| JV参加<br>企業D<br>企業20<br>企業名称<br>企業名称<br>ご業作名称<br>氏名<br>連絡先と称<br>連絡先にMail<br>連絡先にMail<br>連絡先にMail<br>連絡先にMail<br>連絡先にMail<br>連絡先にMail<br>二級などサチェ<br>大札(基)<br>大人人業校<br>公                                                                                                    |                                                                                                    |                                                                                                    | <u>削除</u><br>があります。<br>チェックデータ1<br>                   | <ul> <li>DW00で電子入れ、共利(</li> <li>Proて下さい。</li> <li>Proて下さい。</li> <li>Proで下さい。</li> <li>Proで下さい。</li> </ul>                                                                                                    |
| ハゆ加<br>企業D<br>企業を称<br>空業体を存<br>氏名<br>連絡先く活<br>湯署名<br>連絡先に当<br>満<br>編長先に<br>人<br>れ<br>(書類次<br>の<br>一<br>二<br>二<br>の<br>に<br>二<br>の<br>の<br>二<br>の<br>の<br>二<br>の<br>の<br>二<br>案<br>の<br>称<br>の<br>二<br>案<br>の<br>称<br>の<br>二<br>案<br>の<br>称<br>の<br>次<br>案<br>の<br>称<br>の<br>次<br>案<br>の<br>の<br>次<br>案<br>の<br>の<br>次<br>の<br>の<br>の<br>の<br>次<br>の<br>の<br>の<br>の<br>の |                                                                                                    |                                                                                                    | <u>削除</u><br>があります。<br>チェックデータイ<br>・<br>スてください。<br>戻る | ● PW00で電子入札共通(<br>ま行って下さい。                                                                                                    |
|                                                                                                    |                                                                                                    |                                                                                                    | 前除<br>があります。<br>チェックデータで<br>こてください。<br>戻る             | ■ DW000電子入札共通(<br>ですって下さい。<br>ではい ●いいえ                                                                                                    |

調道
 簡調
 ○ 開調
 ○ 同調
 ○ 入村
 ○ 登

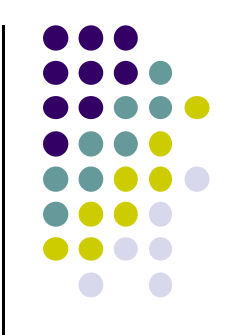

(5) ランダム係数について

ランダム係数は、最低制限価格及び調査基準価格を算出する際に使用する係数であり、 各業者の応札時間をもとにランダム係数を算出します。

・建設工事

→「0.9850~1.0150」の0.0001刻みの数値(301通り)

・建設工事に係る委託業務

→ 「0.9700~1.0300」の0.0001刻みの数値(601通り)

【ランダム係数の算出方法】

1. 各業者の入札書受付日時の 秒の下一桁目、10分の1秒、100分の1秒、1000分の1秒の単位を合計する。

|     | П |    | 吐 | 표 그 | 秒   | 10分の1秒以下 |     |     |  |
|-----|---|----|---|-----|-----|----------|-----|-----|--|
|     | Л |    | 吋 | 'Л' | (1) | (2)      | (3) | (4) |  |
| A業者 | 5 | 23 | 9 | 31  | 26  | 7        | 9   | 5   |  |
| B業者 | 5 | 24 | 9 | 25  | 16  | 4        | 9   | 3   |  |
| C業者 | 5 | 24 | 9 | 27  | 49  | 0        | 1   | 6   |  |
|     |   |    |   | _   |     |          |     |     |  |
|     |   |    |   |     | 21  | 11       | 19  | 14  |  |

2. 秒の下一桁目の合計と1000分の1秒の合計の数字を入れ替える。

21 11 19 14 14 11 19 21

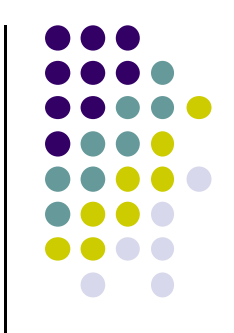

3. それぞれの1桁目の数字を取り出し、4桁の数字を算出する。

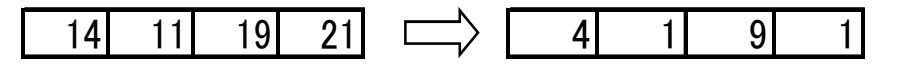

- 4. 算出した4桁の数字を「301」(建設工事の場合)で割って余りを取り出す。(※)委託業務の場合「601」
   4191 ÷ 301 = 13 ··· 278 (0≤(余り)≤300)
- 5. 余りを「10000」で割る。
  - $278 \div 10000 = 0.0278$
- 6.「10000」で割った数字に「0.9850」を足しランダム係数を算出する。 (※)委託業務の場合「0.9700」 0.0278 + 0.9850 = 1.0128 ←ランダム係数

| http://c00235318/?jreVersion=14                                                                     | - CALS/EC - Windows Internet Explorer                                                                                                    | 入私経過書                                                                                                    |
|----------------------------------------------------------------------------------------------------|----------------------------------------------------------------------------------------------------|----------------------------------------------------------------------------------------------------|
| AROUR                                                                                               | 和歌山県<br>2012年04月27日 12時48分 公共工事等電子入札システム<br>電子入札システム                                                                                                    | 至註機関の名称:県土整備政策局 技術調査課長         平成23年 5月245                                                                                                    |
| <ul> <li>2 調達案件検索</li> <li>2 簡易案件検索</li> <li>3 私状況一覧</li> <li>3 登録者情報</li> <li>3 保存デーク表示</li> </ul> | Betweeter       Data Sector       Attact Sector       Attact Sector       Market Sector       Market Sector | Retailing 0.2.6.6:県土整確変集局       技術需要課長       平成2.3年度 5月2.4E         工事年度及び工事番号       平成2.3年度 7スト第0.123-01号         工事者       研修会用アスト案件         工事者       研修会用アスト案件         工事者       研修会用アスト案件         工事者       研修会用アスト案件         工事者       研修会用アスト案件         工事者       研修会用アスト案件         工事者       研修会用アスト案件         工事者       研修会用アスト案件         工事者       研修会用アスト案件         工事者       研修会用アスト案件         工事者       研修会用アスト案件         工事者       研修会用         発行       日         中       平成2.3年 5月2.4E         マス1.4       日         マス1.4       第名         マス1.4       マス2.3年         マス1.7       アストエ家         00-000001       28,000,001         マス1.7       マス1.4         マス1.7       マス1.4         マス1.7       マス1.7         マス1.7       マス1.7         マス1.7       マス1.7         マス1.7       マス1.7         マス1.7       マス1.7         マス1.7       マス1.7         マス1.7       マス1.7         マス1.7       マス1.7         マス1.7       マス1.7 |
| ページが表示されました                                                                                         | ✓ 信頼済みサイト   保護モード: 無効     ✓                                                                                                    | $4 \ 2 \ 3 - 0 \ 4 - 0 \ 0 \ 0 \ 6$                                                                                                    |

#### 9. よくあるご質問と回答

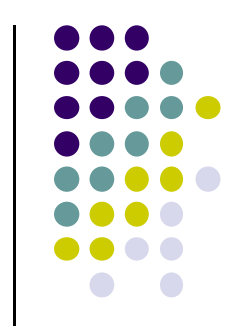

- Q1 国交省等で既に使用しているICカードは和歌山県の電子入札でも使用できるのか。
- A1 和歌山県と契約を締結する権限を有する方の名義であれば、国交省等で既に使用しているコアシステム対応認証局の ICカードをご利用いただけます。
- Q2 工事とコンサルの両方で和歌山県に入札参加しているが、ICカードは2枚必要になるのか。
- A2 公共工事等電子入札システムでは、工事とコンサルそれぞれ別のICカードにて利用者登録を行う必要があるので、 2枚必要となります。
- Q3 内訳書や入札担当者連絡票等の各様式はどこにあるのか。 また、各様式のファイルの形式・バージョン等はどのようなものか。
- A3 各様式については、公共工事等電子入札ホームページメニューの「運用基準/様式/要領」に掲載しています。 ファイル形式・バージョン等についても、同ページに掲載している「電子入札運用基準」にて定めております。
- Q4 電子入札における公告や落札決定通知、利用者登録完了等について、別途eメール等で知らせが来るのか。
- A4 公共工事等電子入札システムでは、各種通知について別途eメール等ではお知らせいたしません。 入札情報システムや電子入札システムにログインしてご確認願います。
- Q5 他人にICカードを貸して入札させても良いのか(代理入札)。
- A5 代理入札については、ICカードを貸した者、借りた者、双方とも3か月の入札参加資格停止となります。 ICカードを会社等と関係のない他人に貸与しないようにしてください。
- Q6 Windows Vista、Internet Explorer 9 などの推奨環境外のパソコン、ブラウザは利用可能か。
- A6 これらのパソコン等がただちに利用できなくなることはありませんが、システム推奨環境としているOSを搭載した パソコン及び最新のブラウザへ移行することをお勧めいたします。

### 10. わからないことがあれば・・・

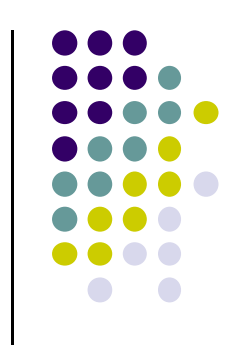

まず、ヘルプデスク(問い合わせ対応窓口)にお気軽にお電話ください。

#### ヘルプデスク電話番号:0120-032-092

E-mailアドレス nyusatsu\_wakayama@jw.support.hitachi-systems.com (対応時間:平日9:00~17:30)

お問い合わせ例:

- ・電子入札の参加準備について
- ・システムを利用するためのパソコン設定について
- ・システムの操作方法について
- ・システム操作時のエラーやトラブルに関する対処について、など。

※ただし、個別の入札案件の内容や、制度に関するご質問の場合は各発注機関又は技術調査課に、 ICカードに関するご質問の場合はICカードを購入された各認証局にお問い合わせいただくよう、 ヘルプデスクのオペレータがご案内する場合がありますのでご了承ください。